## Enthaltene Programmänderungen ALBIS on WINDOWS Version 9.30

## Inhaltsverzeichnis

| 1 | KB    | V-Änderungen                                                                     | 5      |
|---|-------|----------------------------------------------------------------------------------|--------|
|   | 1.1   | KBV-Daten                                                                        | 5      |
|   | 1.2   | Kostenträgerstamm der KBV                                                        | 5      |
|   | 1.3   | Neue KVDT-Zulassungsnummer                                                       | 5      |
|   | 1.4   | Früherkennungskoloskopie                                                         | 6      |
|   | 1.5   | Anpassung des KVDT-Feldes 4108 in der Abrechnung                                 | 6      |
|   | 1.6   | Sonstige Kostenträger - Zivildienst und Bundeswehr                               | 6      |
|   | 1.7   | Anpassung des Formularkopfes gemäß der KBV-Anforderung                           | 6      |
|   | 1.8   | Sondervertrag "Wahltarif BKK Arzt privat" – Nur Mecklenburg-Vorpommern           | 6      |
|   | 1.9   | Hauptversichertendaten – Kassenabrechnung                                        | 8      |
|   | 1.10  | Geanderte BFB-Vorlagen zu den Formularen Muster 99 und Muster 99a                | 8      |
| 2 | EB    | М 2009                                                                           | 8      |
|   | 2.1   | Aktualisierter EBM Stamm mit dem Stand 25.02.2009 für das Quartal 2 / 2009       | 8      |
|   | 2.1.  | 1 Neuer Datenstand des EBM Stammes                                               | 8      |
|   | 2.1.  | 2 Aktualisierung EBM 2009                                                        | 8<br>0 |
|   | 2.2   | Kleine Optimierungen im EBM Stamm                                                | 9      |
|   | 2.3   | Aktueller OPS Stamm inkl. Abschnitt 2 aus Anlage 1 zu dem AOP-Vertrag            | 9      |
|   | 2.4   | Regelwerksanpassungen zu den Ziffern 01435 / 01430                               | 10     |
|   | 2.5   | EBM 2000 plus Regelwerk – Erweiterung der Prüfung einer GNR auf "in 1            |        |
|   | Kaler | nderjahr" sowie "jedes Kalenderjahr"                                             | 11     |
| 3 | еH    | KS – Hautkrebsscreening Dermatologen - Korrektur                                 | 12     |
|   | 3.1   | eHKS – Hautkrebsscreening Abrechnung – Trennung Haupt- / Nebenbetriebsstätter 13 | ۱      |
|   | 3.2   | eHKS – Hautkrebsscreening reine Nebenbetriebsstätte / Dateinamensvergabe         | 14     |
| 4 | An    | wenderwünsche                                                                    | 15     |
|   | 4.1   | NEU: Arztfallstatistik                                                           | 15     |
|   | 4.1.  | 1 Optionen                                                                       | .15    |
|   | 4.1.  | 2 Statistik erstellen                                                            | .16    |

|    | 4.2         | NEU: Ziffernstatistik - Zeitraumanpassung                                                            | . 17       |
|----|-------------|----------------------------------------------------------------------------------------------------|------------|
|    | 4.3         | Neu: BFB-Formulare Muster PTV1, PTV2 und PT 3(K)                                                     | . 18       |
|    | 4.4         | NEU: Ziffernzusätze bei Import der Labordaten                                                        | . 18       |
|    | 4.5         | NEU: PraxisTimer                                                                                     | . 19       |
|    | 4.6<br>auch | NEU: Formular Muster 10a – Anforderungsschein Labor Ausdruck BSNR & LANR bei Privatpatienten möglich | . 19       |
| 5  | Pri         | vatliquidation                                                                                       | .20        |
|    | 5.1         | Zusätze bei GOÄ-Ziffern                                                                              | . 20       |
| 6  | Sta         | atistik                                                                                              | .20        |
|    | 6.1         | Freie Statistik – Anzeige der Ärzte mit Erfasser-Kürzel                                              | .20        |
|    | 6.2         | Zeitstatistik                                                                                        | .21        |
| 7  | Ka          | rteikarte, Patientenstammdaten, Patientenfenster, Schein                                             | .21        |
|    | 7.1         | Eingabe auf dem Schein                                                                               | .21        |
|    | 7.2         | Arztbriefschreibung – "Nachrichtlich an"                                                             | .22        |
|    | 7.3         | Optimierung Arztbriefschreibung                                                                      | . 22       |
| 8  | Fo          | rmulare                                                                                              | .22        |
|    | 8.1         | Muster F1040 (HNO-Arzt-Bericht)                                                                      | .22        |
|    | 8.2         | Formular eHautkrebsscreening-Dermatologe                                                             | . 22       |
|    | 8.2.        | 1 Erweiterung Symbol                                                                                 | 22         |
|    | 8.2.        | 2 Optimierung der Plausibilitätsprüfung                                                              | 23         |
|    | 8.3         | Formular eHautkrebsscreening – Nicht-Dermatologe – Erweiterung Symbole                               | .23        |
|    | 8.4         | Formular Muster 1a AU                                                                                | .24        |
|    | 8.5         | Formular Muster 13a / 14a HMV Phys. Therapie / HMV Logopadie                                         | .24        |
|    | 8.6<br>0.7  | Formular Muster 18 - Feidlangenbegrenzung in dem Feid Besonderneiten korrigiert                      | 24         |
|    | 0.7<br>0 0  | Formular Muster 13 - Feidlangenbegrenzung in dem Feid Therapieziele komglen                          | . 24<br>25 |
|    | 0.0<br>8 0  | Schaller Sternper ausurucken zu Formular Muster 50 entremt                                           | . 25       |
|    | (Krar       | kengymnastik)                                                                                        | . 25       |
| 9  | DA          | LE-UV                                                                                                | .25        |
|    | 9.1         | Optimierung Versanddialog                                                                            | . 25       |
| 1( | ) E         | xterne Programme                                                                                     | .26        |
|    | 10.1        | Klinik- und RehaGuide-Daten aktualisiert                                                             | 26         |
|    | 10.2        | VERAX-Liste                                                                                          | .26        |
|    | 10.3        | Neue Impf-Doc Version 1.15                                                                           | .26        |
| 11 | 1 11        | MS                                                                                                   | .26        |
| •  |             | ~                                                                                                    | 0          |

| 12 | Me              | dimed                                                                             | 27   |
|----|-----------------|-----------------------------------------------------------------------------------|------|
| 13 | lfap            | o Arzneimitteldatenbank - Neue Daten Stand 15.03.2009                             | 27   |
| 14 | Vei             | rschiedenes                                                                       | 27   |
| 14 | 4.1             | Aktualisierte Bankdatenprüfung                                                    | 27   |
| 14 | 4.2             | Stempel – Anzeige unter Optionen                                                  | 28   |
| 14 | 4.3             | Aktualisierte Liste der PKV-Unternehmen                                           | 28   |
| 14 | 4.4             | Gültigkeit für Arzt und LANR einstellbar                                          | 28   |
| 14 | 4.5             | Gültigkeit einer Betriebsstätte ergänzt                                           | 28   |
| 14 | 4.6             | Plausibilitätsprüfung bei der Eingabe einer Gültigkeit in den Praxisstammdaten    | 29   |
| 14 | 4.7             | Erfasserkürzel in den Praxisstammdaten                                            | 29   |
| 14 | 4.8             | Änderungen ifap Arzneimitteldatenbank                                             | 29   |
|    | 14.8.1          | Erweiterungen in der Medikamentendatenbank                                        | 29   |
|    | 14.8.2          | Such- und Sortierfunktionen                                                       | 30   |
| 14 | 4.9             | Alternativer Rechnungsempfänger                                                   | 38   |
| 14 | 4.10            | Archivierungsmanager                                                              | 38   |
| 14 | 4.11            | Laboranforderung – Arztwahldialog                                                 | 39   |
| 14 | 4.12            | ALBIS.net                                                                         | 39   |
| 15 | Do              | c Portal                                                                          | 39   |
| 1  | 5.1             | Einleitung                                                                        | 39   |
| 1  | 5.2             | Ihre Vorteile                                                                     | 40   |
| 1  | 5.3             | Wir stellen vor                                                                   | 40   |
|    | 15.3.1          | 1. Pilotprojekt zur Erfassung respiratorischer Erkrankungen                       | 40   |
| 1: | 5.4             | Verträge zur Integrierten Versorgung – Vertragspartner der City BKK Berlin        | 42   |
| 1  | 5.5             | Aufbau des Portals                                                                | 43   |
| 1  | 5.6             | Inhalte des Portals                                                               | 45   |
| 1  | 5.7             | Aufbau der Sprechblase                                                            | 45   |
| 1  | 5.8             | Merkzettel und Archiv                                                             | 46   |
| 1  | 5.9             | Inhalte der Sprechblase                                                           | 47   |
| 1  | 5.10            | Eigene Sprechblasen                                                               | 52   |
|    | 15.10.<br>Diago | 1 Was muss ich tun, damit eine Meldung angezeigt wird, die auf bestimmte ICD-10   | 5 A  |
|    | 15.10           | 1 Was muss ich tun, damit eine Meldung angezeigt wird, die auf die Erfassung von  | 94   |
|    | bestin          | Inten Leistungsziffern reagiert?                                                  | 55   |
|    | 15.10.          | 2 Was muss ich tun, damit eine Meldung angezeigt wird, die auf bestimmte Medikame | ente |
|    | reagle          | IT / 50<br>3 Wie kann ich bereits angelegte Meldungen ändern oder löschen?        | 57   |
| 1; | 5.11            | Sprechblasen-Arten                                                                | 57   |
|    |                 | •                                                                                 |      |

| 15.12   | Bubblemanager                                                       | 58 |
|---------|---------------------------------------------------------------------|----|
| 15.13   | DocPortal-Hinweise auf QM-Assist-Dokumente zu bestimmten Diagnosen, |    |
| Leistun | gen und Medikationen                                                | 59 |

## 1 KBV-Änderungen

## 1.1 KBV-Daten

Folgende aktualisierte Stammdaten sowie das XPM KVDT-Prüfmodul der KBV stehen Ihnen mit dem ALBIS on WINDOWS Update 9.30 für das Quartal 2 / 2009 zur Verfügung:

- SDAV (Arztstammdatei) für das Quartal 2 / 2009
- SDKV (KV Spezifika für die GKV-Abrechnung) für das Quartal 2 / 2009
- PLZ Stammdatei für das Quartal 2 / 2009
- KVDT Prüfmodul für das Quartal 2 /2009
- SDKT für das Quartal 2 / 2009
- Gesamtpakete für eHKS

## 1.2 Kostenträgerstamm der KBV

Bisher wurde der von der KBV gelieferte Kostenträgerstamm beim Einspielen eines Updates immer komplett ausgetauscht. Leider konnte es aus diesem Grund vereinzelt vorkommen, dass zuvor temporär angelegte Krankenkassen, im neuen Kostenträgerstamm der KBV noch nicht enthalten waren, dies hatte zur Folge, dass diese fehlenden Krankenkassen zu Fehlermeldungen in der Abrechnung führten bzw. von Ihnen wieder neu angelegt werden mussten.

Mit der ALBIS on Windows Version 9.30 werden solche nicht vorhandenen Krankenkassen (KBV Kostenträgerstamm) beibehalten und erst überschrieben, wenn diese tatsächlich von der KBV geliefert werden.

## 1.3 Neue KVDT-Zulassungsnummer

ALBIS on WINDOWS hat nach erfolgreicher Rezertifizierung eine neue KVDT-Zulassungsnummer von der KBV erhalten. Leider war es anhand des Zeitmangels der KBV nicht mehr möglich die neue KVDT-Zulassungsnummer von ALBIS on WINDOWS in das aktuelle XPM Prüfmodul zu integrieren, so dass zur Folge eine Hinweismeldung bei Erstellung Ihrer Abrechnung in dem Prüfmodul erscheint:

```
ADT Datenpaket, Prüfnummer: Y/1/0901/36/203
```

KVDT-RANB (I/37) Der System-Anbieter mit der KBV-Prüfnummer 'Y/1/0901/36/203' ist nicht in der Anbieter-Stammdatei.

#### Bitte beachten Sie, dass es sich bei dieser Meldung nur um einen Hinweis handelt und nicht um eine Warnung oder einen Fehler, so dass Sie Ihre Abrechnung wie gewohnt zu Ihrer KV überreichen können.

Die neue KVDT Zulassungsnummer für ALBIS on Windows lautet: Y/1/0901/36/203

## 1.4 Früherkennungskoloskopie

Mit diesem Update erhalten Sie das aktuelle Prüfmodul der KBV in der Version 2.12 für die elektronische Abrechnung der Früherkennungs-Koloskopie Dokumentationen für das Quartal 2 / 2009.

## 1.5 Anpassung des KVDT-Feldes 4108 in der Abrechnung

Im Zuge der Einführung der elektronischen Gesundheitskarte, kommen neue Kartenlesegeräte zum Einsatz, welche eine erweiterte Zulassungsnummer tragen, die bis zu 30 Zeichen lang sein kann. Ab sofort werden, wenn erforderlich, bis zu 30 Stellen in die Abrechnungsdatei geschrieben.

## 1.6 Sonstige Kostenträger - Zivildienst und Bundeswehr

Ab dem 2. Quartal 2009 hat die KBV die Sonstigen Kostenträger (SKT) für den Zivildienst und die Bundeswehr eine generelle Pflicht zur elektronischen Abrechnung mittels KVDT vereinbart (sofern per EDV abgerechnet wird). Die elektronische Abrechnung dieser SKTs ist in ALBIS on WINDOWS bereits seit längerer Zeit möglich. Durch Erstellen der Abrechnungsdatei werden die SKTs automatisch mit in die Abrechnungsdatei geschrieben. Ferner ist für die Einführungsphase des 2. Quartals 2009 noch eine parallele Abrechnung der Papierscheine zur Qualitätssicherung vereinbart worden.

## 1.7 Anpassung des Formularkopfes gemäß der KBV-Anforderung

Gemäß den Anforderungen der KBV haben wir die Anzeige und der Ausdruck des Formularkopfes auf allen Formularen angepasst. Hier erfolgt nach Einspielen des ALBIS on WINDOWS Updates eine Bedruckung der Formulare nach folgendem Aufbau: <Ländercode mit max. 3 Zeichen> <PLZ mit max. 7 Zeichen> <Ort mit max. 23 Zeichen> Insgesamt darf die Adresszeile maximal 24 Zeichen lang sein und muss danach abgeschnitten werden.

## 1.8 Sondervertrag "Wahltarif BKK Arzt privat" – Nur Mecklenburg-Vorpommern

Für den Sondervertrag Wahltarif BKK Arzt privat auf Grundlage der §§ 53 Abs. 5 und 13 Abs. 2 SGB V ist die Möglichkeit der elektronischen Abrechnungsabwicklung mittels KVDT vereinbart worden. Für eine Separierung der Abrechnungsfälle vom Kollektivvertragssystem wurde eigens das Abrechnungsgebiet 80 neu eingeführt. Das Abrechnungsgebiet 80 wird automatisch mit in die Abrechnungsdatei geschrieben. Das Abrechnungsgebiet 80 ist derzeit nur in dem Bereich der KV Mecklenburg-Vorpommern als zulässig definiert.

Haben Sie sich als Arzt in Mecklenburg-Vorpommern für den Wahltarif BKK Arzt privat eingeschrieben (bei Ihrer KV) und es erscheint ebenfalls ein Patient der den BKK Wahltarif privat abgeschlossen hat, so haben Sie die Möglichkeit diese Patienten wie oben beschrieben mit dem Abrechnungsgebiet 80 abzurechnen.

Hierzu gehen Sie bitte wie folgt vor:

In den Stammdaten des Patienten haben Sie die Möglichkeit, einen solchen Patienten zu kennzeichnen.

| Normal-, ode   | Normal-, oder Wahltarif:       |          |          |  |  |  |
|----------------|--------------------------------|----------|----------|--|--|--|
| 80 Wahltari    | 80 Wahltarif BKK Arzt privat 🗨 |          |          |  |  |  |
| 00 normal      |                                |          |          |  |  |  |
| 🔽 80 Wahltaril | 80 Wahltarif BKK Arzt privat   |          |          |  |  |  |
| Größe:         | cm                             | Risikofa | aktoren  |  |  |  |
| Schwanger:     | Unbek. 💌                       | Kinder:  | Unbek. 💌 |  |  |  |
| Geb.:          | Unbek. 💌                       | AU bis:  |          |  |  |  |

Ist in den Stammdaten 80 Wahltarif BKK Arzt privat voreingestellt und Sie legen in dem KV Gebiet Mecklenburg-Vorpommern einen Abrechnungsschein an, so wird als Abrechnungsgebiet, direkt das Abrechnungsgebiet 80 Wahltarif BKK Arzt privat vorgeschlagen.

| IK: 7829734<br>Status: M. VersNr.: 111 | VKNR: 62470<br>11111111 | Kasse: BKK Gesundheit |    |
|----------------------------------------|-------------------------|-----------------------|----|
| Kostenträger-Abr.bereich:              | 00 Primärabrechnur      | ng 🔽                  | Pe |
| Abrechnungsgebiet:                     | 80 Wahltarif BKK A      | rzt privat 💌          | Sł |
|                                        |                         |                       |    |

Selbstverständlich haben Sie die Möglichkeit jederzeit das Abrechnungsgebiet manuell auszuwählen.

Bitte beachten Sie, dass das neue Abrechnungsgebiet 80 aktuell nur in dem KV Gebiet Mecklenburg-Vorpommern erlaubt ist und nur dort zur Verfügung steht.

## 1.9 Hauptversichertendaten – Kassenabrechnung

Werden bei einem familienversicherten GKV-Patienten die Hauptversichertendaten in den Stammdaten eingetragen, so sollen diese It. KBV nicht einfach in die Kassenabrechnung übertragen werden. Es muss für solche Scheine die Möglichkeit bestehen, dies individuell zu übertragen.

Ab der ALBIS on WINDOWS Version 9.30 existiert beim Anlegen eines Scheines für einen familienversicherten GKV-Patienten die Möglichkeit die Hauptversichertendaten durch setzen des Schalters Hauptversichertendaten in Abrechnung übernehmen zu aktivieren.

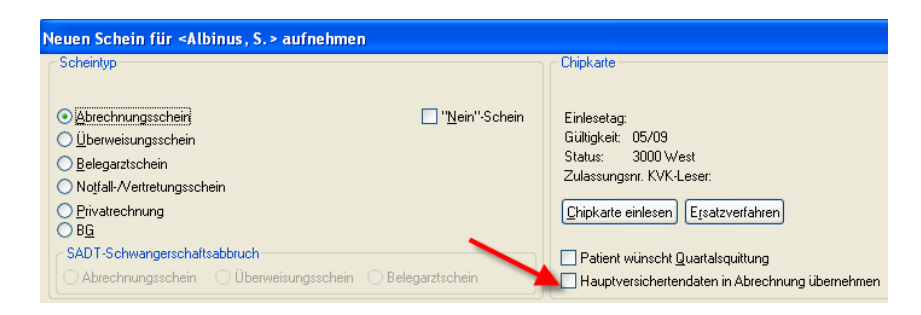

## 1.10 Geänderte BFB-Vorlagen zu den Formularen Muster 99 und Muster 99a

Die Vorlagen für die Blankoformularbedruckung der Formulare Muster 99(Praxisgebührquittung) und Muster 99a (Praxisgebührquittung im Notfall) wurden von der KBV für das Quartal 2/2009 geändert. Die Änderungen stehen Ihnen mit der neuen Version von ALBIS on WINDOWS bereits zur Verfügung.

## 2 EBM 2009

## 2.1 Aktualisierter EBM Stamm mit dem Stand 25.02.2009 für das Quartal 2 / 2009

#### 2.1.1 Neuer Datenstand des EBM Stammes

Mit dieser Version von ALBIS on WINDOWS steht Ihnen nach der Durchführung des Aktualisierungslaufs der neue EBM Stamm mit dem Stand **25.02.2009** zur Verfügung.

## 2.1.2 Aktualisierung EBM 2009

Um Ihren EBM 2009 Stamm zu aktualisieren, gehen Sie bitte in ALBIS on WINDOWS über den Menüpunkt Stammdaten EBM EBM 2000plus/2009 Aktualisieren. Mit Betätigen des Druckknopfes OK und weiterem Befolgen der Bildschirmanweisungen wird Ihr EBM-Stamm automatisch aktualisiert.

## Wichtiger Hinweis:

Bitte beachten Sie, dass die Aktualisierung einige Zeit in Anspruch nehmen kann Wir empfehlen Ihnen, die Aktualisierung möglichst am Ende der Sprechstunde und an Ihrem Hauptrechner durchzuführen!

#### 2.1.3 Aktualisierung Benutzerziffern

#### Beachten Sie bitte, dass Benutzerziffern Vorrang vor KBV Ziffern haben und neue EBM Ziffern eventuell nicht angezeigt werden, weil nicht begrenzte Benutzerziffern ihren Vorrang geltend machen. Bitte aktualisieren Sie daher wenn nötig auch Ihre Benutzerziffern, da diese nicht automatisch durch die EBM 2009 Aktualisierung aktualisiert werden.

Vor dem Aktualisierungslauf schließen Sie bitte alle geöffneten Patienten und Listen. Anschließend gehen Sie bitte über den Menüpunkt Stammdaten EBM EBM 2000plus/2009 Benutzerziffern aktualisieren.

## Bitte beachten Sie, dass es nicht mehr notwendig ist, vor dem Aktualisieren Ihr Programmdatum zu verstellen!

## 2.2 Kleine Optimierungen im EBM Stamm

In dem EBM Stamm wurden folgende kleinere Änderungen vorgenommen:

- Die Tastaturkürzel <Alt+M>, <Alt+E> und <Alt+G> in dem Bereich <u>Standardbewertung</u> unter Allgemein wurden entfernt.
- Das Tastaturkürzel <Alt+Ü> (überversorgtes Gebiet) auf dem Register Bewertung wurde geändert in <Alt+V>.
- Die Spalte Wert auf der Scheinrückseite haben wir in Standard-Wert umbenannt.
- Wird eine Ziffer direkt über die Scheinrückseite erfasst, so erscheinen in der Spalte Euro-Wert keine Zeichen € oder EUR mehr.
- Die Summenzeile auf der Scheinrückseite haben wir, um auch bei niedriger Auflösung alle Informationen darstellen zu können, sinnvoll gekürzt.

## 2.3 Aktueller OPS Stamm inkl. Abschnitt 2 aus Anlage 1 zu dem AOP-Vertrag

Mit dem aktuellen ALBIS on WINDOWS Update in der Version 9.30 haben wir den OPS Stamm auf einen Stand mit Gültigkeit ab dem 01.01.2009 aktualisiert. Aufrufen lässt sich der OPS Stamm wie gewohnt über den Menüpunkt Stammdaten OPS.

## 2.4 Regelwerksanpassungen zu den Ziffern 01435 / 01430

Für die Leistungsziffern 01435 (Haus-/Fachärztliche Bereitschaftspauschale) und 01430 (Verwaltungskomplex) haben wir die Regelwerksprüfungen angepasst.

Für diese Ziffern gelten Besonderheiten in der Regelwerksprüfung. Diese werden jedoch nicht in dem EBM Stamm der KBV berücksichtigt, somit hat ALBIS diese Prüfungen aus eigener Initiative integriert.

Ziffer 01430 (Verwaltungskomplex), Nachfolgend erhalten Sie einen Auszug aus dem Wezel / Liebold:

| 01 430      | Verwaltungskomplex                                                                                                    |                 |     |
|-------------|----------------------------------------------------------------------------------------------------|-----------------|-----|
| ()<br>k.A.  | <ul> <li>Obligater Leistungsinhalt</li> <li>Ausstellung von Wiederholungsrezepten ohne persönlichen Arzt-Patienten-<br/>Kontakt und/oder</li> <li>Ausstellung von Überweisungsscheinen ohne persönlichen Arzt-Patienten-<br/>Kontakt und/oder</li> <li>Übermittlung von Befunden oder ärztlichen Anordnungen an den Patienten<br/>im Auftrag des Arztes durch das Praxispersonal</li> </ul> |                 |     |
|             | Fakultativer Leistungsinhalt<br>– Übermittlung mittels technischer Kommunikationseinrichtungen                                                                                                    | 1.23€           | 35  |
| Die oeblike |                                                                                                    |                 |     |
| Die Gebuni  | enoranungsposition 01 430 ist im Arztfall nicht neben anderen Gebuhrenordnungspo                                                                                                    | sitionen und ni | cnt |

mehrfach an demselben Tag berechnungsfähig. Kommt in demselben Arztfall eine Versicherten-, Grund- und/oder Konsiliarpauschale zur Abrechnung, ist die Gebührenordnungsposition 01 430 nicht berechnungsfähig.

Ziffer 01435 (Haus- /Fachärztliche Bereitschaftspauschale), Nachfolgend erhalten Sie einen Auszug aus dem Wezel / Liebold:

| 01 435                   | 5 Haus-/Fachärztliche Bereitschaftspauschale                                                                                                    |       |     |  |  |
|--------------------------|----------------------------------------------------------------------------------------------------|-------|-----|--|--|
| ( <sup>1</sup> )<br>k.A. | <ul> <li>Obligater Leistungsinhalt</li> <li>Telefonische Beratung des Patienten im Zusammenhang mit einer<br/>Erkrankung durch den Arzt bei Kontaktaufnahme durch den Patienten<br/>und/oder</li> <li>Anderer mittelbarer Arzt-Patienten-Kontakt gemäß 4.3.1 der Allgemeinen<br/>Bestimmungen</li> </ul> |       |     |  |  |
|                          | einmal im Behandlungsfall                                                                                                    | 8.75€ | 250 |  |  |
| Die Cehübr               | apordnungsposition 01 435 ist im organisierten Not/-fall\dienst nicht herechnungsfä                                                                                                    | hia   |     |  |  |

Die Gebührenordnungsposition 01 435 ist im organisierten Not(-fall)dienst nicht berechnungsfähig. Kommt in demselben Arztfall eine Versicherten-, Grund- und/oder Konsiliarpauschale zur Abrechnung, ist die Gebührenordnungsposition 01 435 nicht berechnungsfähig.

Die Gebührenordnungsposition 01 435 ist nicht neben anderen Gebührenordnungspositionen berechnungsfähig. Die Gebührenordnungsposition 01 435 ist bei Neugeborenen, Säuglingen, Kleinkindern und Kindern bis zum vollendeten 12. Lebensjahr zweimal im Behandlungsfall berechnungsfähig.

Die Gebührenordnungsposition 01 435 ist nur bis zum 31.12.2010 berechnungsfähig.

#### 2.5 EBM 2000 plus Regelwerk – Erweiterung der Prüfung einer GNR auf "in 1 Kalenderjahr" sowie "jedes Kalenderjahr"

Auf vielfachen Wunsch unserer Anwender haben wir die GNR-Regelwerksprüfung erweitert. Sie haben mit der ALBIS on WINDOWS Version 9.30 die Möglichkeit eine GNR auf 1 Kalenderjahr oder auf 1x jedes Kalenderjahr zu prüfen. Um diese Funktion zu nutzen, sind einige Voreinstellungen notwendig.

In dem ersten Schritt gehen Sie bitte auf den Menüpunkt Stammdaten EBM EBM2000 plus/2009 Gebührenordnung, wählen die entsprechende Ziffer aus und Betätigen den Druckknopf Details Betätigen Sie bitte den Druckknopf Ändern und wechseln Sie in das Register Anzahlbed...Nehmen Sie bitte folgende Einstellung vor:

| Anzahlbedingungen-    |                                                   |   |
|-----------------------|---------------------------------------------------|---|
| Anzahl Bezugszeitraum |                                                   |   |
| [1                    |                                                   | ~ |
|                       | Je Patient / Teilnehmer<br>Jedes Kalenderjahr     | ^ |
|                       | Im Zeitraum von 1 Jahr                            |   |
|                       | Jedes 2. Kalenderjahr<br>Im Zeitraum von 2 Jahren | ~ |

oder

| -Anzahlbedingungen    |                                                                        |   |
|-----------------------|------------------------------------------------------------------------|---|
| Anzahl Bezugszeitraum |                                                                        |   |
| [1                    | Jedes Kalenderjahr                                                     | ¥ |
|                       | Im Arztfall<br>Je Patient / Teilnehmer                                 | ^ |
|                       | Jedes Kalenderjahr<br>Im Zeitraum von 1 Jahr<br>Isidas Z. Kalenderjahr |   |
|                       | Im Zeitraum von 2 Jahren                                               | ~ |

Über den Druckknopf Übernehmen werden die Einstellungen abgespeichert. Damit Sie von dem GNR Regelwerk aufmerksam gemacht werden können, folgt nun der zweite Schritt der Einstellung: Gehen Sie hierzu bitte in dem Menüpunkt Optionen Abrechnung auf das Register Regelwerk EBM 2000plus. Markieren Sie den Bereich "Im Zeitraum von 1 Jahr prüfen" oder "Jedes Kalenderjahr prüfen"

✓Im Zeitraum von 1 Jahr prüfen

✓ Jedes Kalenderjahr prüfen Über den Druckknopf OK werden die Einstellungen gespeichert. Rechnen Sie nun z.B. Ihre GNR innerhalb mehr als 1x im Zeitraum von 1 Jahr oder in einem Kalenderjahr ab, so erscheint in der GNR-Regelwerkskontrolle eine Hinweismeldung:

| 01730 | JA | 17.03.2009 | Die GO-Nr. darf jedes Kalenderjahr maximal 1 x abgerechnet werden. |
|-------|----|------------|--------------------------------------------------------------------|
| 01730 | JA | 17.03.2009 | Die GO-Nr. darf jedes Kalenderjahr maximal 1 x abgerechnet werden. |

oder

| 01730 | JA | 17.03.2009 | Die GO-Nr. darf im Zeitraum von 1 Jahr maximal 1 x abgerechnet werden. |
|-------|----|------------|------------------------------------------------------------------------|
| 01730 | JA | 17.03.2009 | Die GO-Nr. darf im Zeitraum von 1 Jahr maximal 1 x abgerechnet werden. |

## 3 eHKS – Hautkrebsscreening Dermatologen - Korrektur

Wurde das Formular Hautkrebsscreening für Dermatologen wie folgt ausgefüllt,

| Uncersucht am: 01.07.2007                                                                                                    |  |  |  |  |
|----------------------------------------------------------------------------------------------------|--|--|--|--|
| Überweisung im Rahmen des Hautkrebs-Screenings                                                                                                    |  |  |  |  |
| Patient kommt auf Überweisung im Rahmen des Hautkrebsscreenings: 🔘 Ja 💿 Nein                                                                                                    |  |  |  |  |
| Angabe der Verdachtsdiagnose des überweisenden Arztes: OJa ONein                                                                                                    |  |  |  |  |
| Malignes Melanom: Ja Nein Basalzellkarzinom: Ja Nein<br>Spinozelluläres Karzinom: Ja Nein                                                                                            |  |  |  |  |
| Verdachtsdiagnose des Dermatologen         Biopsie/Exizision           Malignes Melanom:         ) Ja         ⊙ Nein           Basalzellkarzinom:         ) Ja         ⊙ Nein        |  |  |  |  |
| Spinozelluläres Karzinom: 🔾 Ja 💿 Nein                                                                                                    |  |  |  |  |
| Histopathologie<br>Malignes Melanom: O Ja                                                                                                    |  |  |  |  |
| Klassifikation: O Melanoma in situ O Invasives Melanom                                                                                                    |  |  |  |  |
| Turmordicke (Breslow): <pre>&lt;1mm</pre> 1-2mm 2-4mm >4mm                                                                                                    |  |  |  |  |
| Basalzellkarzinom: 🔿 Ja 💿 Nein                                                                                                    |  |  |  |  |
| horizontaler Durchmesser (klinisch):                                                                                                    |  |  |  |  |
| vertikaler Durchmesser (histologisch):                                                                                                    |  |  |  |  |
| Spinozelluläres Karzinom:       Ja       Nein         Klassifikation:       Karzinoma in situ       Invasives Karzinom         Grading:       Gx       G1       G2       G3       G4 |  |  |  |  |
| ZML-Export                                                                                                    |  |  |  |  |

wurden in dem KBV-Prüfmodul diese Formulare mit folgenden Fehlern angezeigt und die Erstellung der Abrechnungsdatei wurde mit Fehlerhaft gekennzeichnet.

| Histopathologie |                                                       |
|-----------------|-------------------------------------------------------|
| HKS-FEHL (F*)   | Die Angabe zum Feld 'Malignes Melanom' fehlt.         |
| HKS-FEHL (F*)   | Die Angabe zum Feld 'Basalzellkarzinom' fehlt.        |
| HKS-FEHL (F*)   | Die Angabe zum Feld 'Spinozelluläres Karzinom' fehlt. |

#### Formular Hautkrebsscreening für Dermatologen:

| Überweisung im Rahmen des Hautkrebs-Screenings                                                                                                    |                              |  |  |
|----------------------------------------------------------------------------------------------------|------------------------------|--|--|
| Patient kommt auf Überweisung im Rahmen des Hautkrebsscreenings: 💿 Ja 🔵 Nein                                                                                                    |                              |  |  |
| Angabe der Verdachtsdiagnose des überweisenden Arztes: OJa 💿 Nein                                                                                                    |                              |  |  |
| Malignes Melanom: Ja Nein<br>Spinozelluläres Karzinom: Ja Nein                                                                                                    | Basalzellkarzinom: OJa ONein |  |  |
| Verdachtsdiagnose des Dermatologen       Biopsie/Exizision         Malignes Melanom:       Ja       Nein         Basalzellkarzinom:       Ja       Nein         Spinozelluläres Karzinom:       Ja       Nein |                              |  |  |
| Histopathologie<br>Malignes Melanom: O Ja O Nein                                                                                                    |                              |  |  |

Dies führte zu folgendem Fehler im KBV-Prüfmodul:

| Angabe der Verdachtsdiagnose des überweisenden Arztes |                                                                         |  |  |  |
|-------------------------------------------------------|-------------------------------------------------------------------------|--|--|--|
| HKS-FEHL (F*)                                         | Die Angabe zum Feld 'Angabe über die Verdachtsdiagnose liegt vor' fehlt |  |  |  |

Nach dem Einspielen dieser ALBIS on WINDOWS Version können diese eHKS-Formulare fehlerfrei an das KBV-Prüfmodul übergeben werden und die Dateierstellung kann ohne Fehlermeldung erfolgen.

#### 3.1 eHKS – Hautkrebsscreening Abrechnung – Trennung Haupt- / Nebenbetriebsstätten

Mit dieser ALBIS on Windows Version 9.30 haben Sie die Möglichkeit in einer Praxis mit Haupt- und Nebenbetriebsstätten die Abrechnungsdateien für eHKS zu trennen, Analog zur Kassenabrechnung. Um die Abrechnung der eHKS Formulare getrennt nach Haupt- und Nebenbetriebsstätten durchzuführen, muss unter Optionen Abrechnung auf dem Register ADT der nachfolgende Schalter aktiviert sein. Diese Einstellung greift auch auf die Kassenabrechnung.

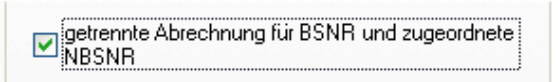

Ob Sie Ihre Kassenabrechnung und eHKS Abrechnung trennen müssen, wird Ihnen von Ihrer KV mitgeteilt. Bisher ist uns nach wie vor nur das KV Gebiet Hessen bekannt.

#### 3.2 eHKS – Hautkrebsscreening reine Nebenbetriebsstätte / Dateinamensvergabe

Arbeiten Sie mit ALBIS on WINDOWS und es handelt sich hier um eine reine Nebenbetriebsstätteninstallation (es wurde aber ebenfalls die Hauptbetriebsstättennumer in den Stammdaten der Praxis hinterlegt), so wird standardmäßig als Dateiname für die Kassenabrechnung und die eHKS Abrechnung die Hauptbetriebstättennummer verwendet. Wenn es hier eine abweichende Forderung Ihrer zuständigen KV gibt, d.h. Ihre KV fordert Sie auf Ihre Nebenbetriebsstättennummer als Dateinamen zu verwenden, können Sie ab dieser Version für eHKS ebenfalls einen abweichenden Dateinamen auswählen (Analog zur Kassenabrechnung).

Aktivieren Sie den Schalter

🗹 Dateinamen für Abrechnungsdatei "nicht Hauptbetriebsstätte"

wählen Sie bitte in der Auswahlliste die entsprechende Nebenbetriebsstätte aus. Es wird im Anschluss diese Nebenbetriebsstättennummer zur Erzeugung des Dateinamens verwendet.

| Auswahl Betriebsstätte                                          |   |   | × |
|-----------------------------------------------------------------|---|---|---|
|                                                                 |   |   |   |
| B5NR: 181111100 KV-Nr: 1811111                                  | * |   |   |
| Bezeichnung: Praxis Dr. med. Dieter Durchblick                  |   |   |   |
| ✓ Dateinamen f ür Abrechnungsdatei "nicht Hauptbetriebsst ätte" |   |   |   |
| 181112222 Nebenbetriebsstätte 2                                 |   | * |   |
|                                                                 |   |   |   |
| OK Abbrechen                                                    |   |   |   |

Arbeiten Sie in einer reinen Nebenbetriebstätteninstallation, kann es erforderlich sein für die Kassenabrechnung und die eHKS-Abrechnung mit dem Dateinamen der Nebenbetriebsstätte zu versehen.

Im Anschluss

## 4 Anwenderwünsche

## 4.1 NEU: Arztfallstatistik

Auf Wunsch vieler Anwender erhalten Sie mit dieser neuen Version von ALBIS on WINDOWS eine weitere Statistik, die Arztfallstatistik.

Die Arztfallstatistik ermöglicht es Ihnen auf Basis einzelner Personen der Praxis eine Arztfallliste zu erstellen. In dieser Liste können nur die Anzahl der Arztfälle einer Person ausgegeben werden, ggfs. mit einem Vergleich auf ein älteres Quartal.

Die Arztfallstatistik dient <u>Gemeinschaftspraxen</u> zur Überprüfung der vorhandenen Arztfälle.

# Bitte beachten Sie, dass Ihnen in einer Einzelpraxis diese Statistik keine Ergebnisse liefern wird, da hier der Behandlungsfall auch immer ein Arztfall ist!

Möchten Sie detailliertere Informationen zu Ihren Arztfällen erhalten, haben Sie ebenfalls die Möglichkeit, sich sämtliche Patienten mit Namen und Leistungsziffern in dieser Statistik ausgeben zu lassen.

Des Weiteren kann mit dieser Arztfallstatistik auch eine "negativ" Arztfallstatistik erstellt werden. In dieser Liste erscheinen dann die Arztfälle, welche im "eingestellten" Quartal nur von den anderen Kollegen der Praxis behandelt wurden (Leistungseinträge vorhanden).

## 4.1.1 Optionen

Über den Menüpunkt Optionen Statistik Arztfallstatistik gelangen Sie in die Voreinstellungen.

| Optionen Arztfallstatistik                             |  |  |  |  |
|--------------------------------------------------------|--|--|--|--|
|                                                        |  |  |  |  |
| 🔽 nur abrechnungsrelevante Ziffern berücksichtigen     |  |  |  |  |
| Patienten-/Ziffernliste ausgeben                       |  |  |  |  |
| Patienten-/Ziffernliste für Quartalsvergleich ausgeben |  |  |  |  |
| Nein-Scheine berücksichtigen                           |  |  |  |  |
| Hinweismeldung bei Patient öffnen                      |  |  |  |  |
| OK Abbrechen                                           |  |  |  |  |

Standardmäßig ist hier der Schalter nur abrechnungsrelevante Ziffern berücksichtigen aktiviert. Dies bedeutet, dass auch nur die Leistungsziffern berücksichtigt werden, welche im EBM Stamm zur Abrechnung zugelassen sind.

| E | EBM 2000plus/2009 [ GoNr: 01100 ] |             |                   |     |
|---|-----------------------------------|-------------|-------------------|-----|
|   | Komplexe                          | Scheinarten | GNR-Zusatzangaber | n   |
|   | Allgemein                         | Anzahlbed.  | Fachgruppen       | Eir |
|   | Leistungsbeschreibung             |             |                   |     |

Die Pseudoziffern wie z.B. APK oder Brief, sofern diese für die Abrechnung ausgeschlossen sind, werden somit nicht berücksichtigt.

Wird der Schalter Patienten-/Ziffernliste ausgeben aktiviert, werden zusätzlich die Patientennamen und deren Leistungen in der Statistik mit aufgelistet.

Wird der Schalter Patienten-/Ziffernliste für Quartalsvergleich ausgeben aktiviert, werden zusätzlich die Patientennamen und deren Leistungen im Quartalsvergleich mit aufgelistet.

Wird der Schalter Nein-Scheine berücksichtigen aktiviert, werden auch die Leistungen auf Nein-Scheinen für die Arztfälle berücksichtigt.

Wird der Schalter Hinweismeldung bei Patient öffnen aktiviert, so erscheint bei jedem Patienten nach dem Öffnen der Hinweis von welcher Person dieser Patient in diesem Quartal bereits behandelt wurde. Diese Option ist nur sinnvoll für Gemeinschaftspraxen!

#### 4.1.2 Statistik erstellen

Über den Menüpunkt Statistik Leistungsstatistik Arztfallstatistik gelangen Sie in den Erstellungsdialog:

| Arztfallstatistik                                         | × |
|-----------------------------------------------------------|---|
| Arztwahl:<br>Arzt: Dr. Dieter Durchblick (d, d1, d2, dd2) | • |
| • vorhandene Arztfälle • O nicht vorhandene Arztfälle     |   |
| Zeitraum:<br>Quartal: 1/09 💌 🗖 Quartalsvergleich: 1/09 💌  |   |
| OK Abbrechen Optionen                                     |   |

In dem Bereich <u>Arztwahl</u>, wählen Sie bitte die Person aus, für welche die Statistik erstellt werden soll. Zusätzlich steht Ihnen hier zur Auswahl, ob vorhandene Arztfälle oder nicht vorhandene Arztfälle ausgegeben werden sollen.

In dem Bereich <u>Zeitraum</u> wählen Sie über die Auswahlliste Quartal, welches Quartal für die Statistik verwendet werden soll. Zusätzlich können Sie durch Aktivieren des Punktes Quartalsvergleich und Auswahl eines Quartals einen Vergleich durchführen lassen. Die Arztfallstatistik kann erst ab dem 3. Quartal 2008 erstellt werden. Für die Definition Arztfall werden die LANRs verwendet.

Mit dem Druckknopf...

- ... OK starten Sie die Statistik
- ...Abbrechen wird der Vorgang abgebrochen.
- ... Optionen, gelangen Sie in die Vorsteinstellung zur Arztfallstatistik.

#### 4.2 NEU: Ziffernstatistik - Zeitraumanpassung

Mit diesem Update von ALBIS on WINDOWS haben wir den Zeitraum der Ziffernstatistik überarbeitet. Ab Sofort haben Sie die Möglichkeit die Ziffernstatistik über den Punkt Leistungen im Zeitraum von ... bis... über ein Quartal hinaus zu erstellen.

| 7 | Ziffernstatistik                 |  |  |  |  |  |
|---|----------------------------------|--|--|--|--|--|
|   | Zeit                             |  |  |  |  |  |
|   | <u>○ Q</u> uartal: 1/09 <u></u>  |  |  |  |  |  |
|   | ⊙ <u>L</u> eistungen im Zeitraum |  |  |  |  |  |
|   | von: 01.01.2008 bis: 26.02.2009  |  |  |  |  |  |
|   | Ausgabe von einzelnen Tagen      |  |  |  |  |  |
|   | O Iag: 26.02.2009                |  |  |  |  |  |

#### Wichtiger Hinweis:

Bei Eingabe eines Datums, welches ein Quartal überschreitet, kann es unter Umständen zu einer längeren Wartezeit kommen. Aus diesem Grund erhalten Sie vor Erstellung der Ziffernstatistik den nachfolgenden Dialog:

| ALBIS |                                                                                                    |
|-------|----------------------------------------------------------------------------------------------------|
| ?     | Der Zeitraum überschreitet ein Quartal, die Erstellung der Statistik kann dadurch etwas länger dauern.<br>Wollen Sie diese jetzt erstellen?<br><u>J</u> a <u>N</u> ein |

Mit Betätigen des Druckknopfes Ja wird die Statistik erstellt. Mit Betätigen des Druckknopfes Nein wird die Statistik nicht erstellt und Sie haben die Möglichkeit Ihre Einstellungen zu ändern.

## 4.3 Neu: BFB-Formulare Muster PTV1, PTV2 und PT 3(K)

Die Formulare Muster PTV 1 – Antrag des Versicherten auf Psychotherapie, PTV 2 – Angaben des Therapeuten zum Antrag des Versicherten bzw. zum Bericht an den Gutachter und PT 3 (K) – Bericht an den Gutachter stehen Ihnen nun auch mit der Funktionalität Blankoformularbedruckung in ALBIS on WINDOWS zur Verfügung. Um diese zu aktivieren, setzen Sie bitte unter Optionen Formulare den Schalter Blankoformularbedruckung.

## 4.4 NEU: Ziffernzusätze bei Import der Labordaten

Einige Labore senden zu einer Leistungsziffer (Privat und Kasse) einen Zusatz mit (z.B. Freier Begründungstext / Multiplikator oder Art der Untersuchung). Diese Zusätze werden in der LDT-Datei in Klammern dargestellt. Nach der Optimierung in ALBIS on WINDOWS haben Sie die Möglichkeit, die mit einem Zusatz versehene Ziffern in die Karteikarte des Patienten zu übernehmen. Hierbei werden von ALBIS on WINDOWS die runden Klammern () automatisch in eckige Klammern [] umgewandelt. Ebenfalls haben wir dies bei der manuellen Eingabe in der Karteikarte des Patienten bei Eingabe eines Ziffern-Zusatzes geändert. Geben Sie z.B. in der Karteikarte des Patienten eine Ziffer ein und möchten diese mit einem Zusatz versehen, so werden von Ihnen eingegebene runde Klammern () automatisch in eckige Klammern [] umgewandelt. Sie erhalten hierzu folgenden Hinweis:

| Zusatz für GNR 01100                                                                                                    |                                                                                                    | × |
|----------------------------------------------------------------------------------------------------|----------------------------------------------------------------------------------------------------|---|
| Zusatz für GNR 01100<br>Zusatz:<br>Art der Untersuchung (5002)<br>Bestell-/Ausführungszeit (5007)<br>Besuchsort (5017)<br>DKm (5008)<br>Empfänger des Briefes (5003)<br>Erbringungsort/Standort Gerät (5019)<br>freier Begründung (5036)<br>GNR-Zusatz (5023)<br>Letzte Krebsfüherkennungsuntersuchung (5021)<br>Medikament als Begründung<br>Mengenangabe Kontrast-/Arzneimittel (5042+5043)<br>Multiplikator (5005)<br>Name des Arztes (5016)<br>OP Gesamt-Schnitt-Naht-Zeit (Minuten) (5037)<br>OP Komplikation (5038) | <ul> <li>Eingabe:<br/>Test</li> <li>Hinweis:</li> <li>Bitte beachten Sie, dass die Zeichen () und - in<br/>dem Eingabefeld nicht erlaubt sind und somit<br/>durch gültige Zeichen ersetzt werden.</li> </ul> | × |
| UP Gesamt-Schnitt-Naht-Zeit (Minuten) (5037)<br>OP Komplikation (5038)<br>OP-Datum (5034)<br>OP-Schlüssel (5035+5041)<br>Organ (5015)<br>Patienten-Nr. des FEK Bogens (5040)                                                                                                    |                                                                                                    |   |
| Poststat. Beh. Aufnahmedatum stationär (5025)<br>Poststat. Beh. Entlassdatum stationär (5026)<br>Poststationäre Leistung (5024)                                                                                                    | CK Abbruch                                                                                                    |   |

## 4.5 NEU: PraxisTimer

Über den Menüpunkt Optionen Praxistimer ist ab dieser Version von ALBIS on WINDOWS die maximale Anzahl der Einträge in der Wartezimmerliste auf über 300 konfigurierbar.

Bitte beachten Sie, dass Ihnen der o.g. Dialog erst nach Erwerb, bzw. Freischaltung des PraxisTimers zur Verfügung steht.

# 4.6 NEU: Formular Muster 10a – Anforderungsschein Labor Ausdruck BSNR & LANR auch bei Privatpatienten möglich

Auf Wunsch vieler Anwender haben wir eine Möglichkeit geschaffen, die Betriebsstättennummer und die Lebenslange Arztnummer auch dann auf das Formular Muster 10a – Anforderungsschein Labor aufzudrucken, wenn dieses für einen Privatpatienten ausgestellt wird. Hierzu öffnen Sie bitte den Menüpunkt Optionen Formulare, wählen das Formular Anforderungsschein Labor (10a) aus, betätigen den Druckknopf Ändern und anschließend den Druckknopf weitere Optionen und setzen in dem sich daraufhin öffnenden Dialog den Schalter LANR & BSNR auch bei Privatpatienten drucken. Bestätigen Sie Ihre Eingabe mit dem Druckknopf Weiter und anschließend mit dem Druckknopf Übernehmen.

## 5 Privatliquidation

## 5.1 Zusätze bei GOÄ-Ziffern

Den Dialog Zusatzstamm haben wir mit diesem Update von ALBIS on WINDOWS optimiert. Erfassen Sie zu einer GOÄ-Ziffer einen Zusatz (F3) Faktor bei Privaten und möchten neue Daten in Ihrem Zusatzstamm erfassen, welcher Ihnen über erneutes Betätigen der Funktionstaste F3 zur Verfügung steht, so haben Sie ab jetzt die Möglichkeit einen Text bis max. 70 Zeichen zu erfassen.

| Zusatzstamm                                                                                                    | X                                                                                                    |
|----------------------------------------------------------------------------------------------------|----------------------------------------------------------------------------------------------------|
| Jext:         akute schwere Neuerkrankung         Ausschluß e. Gesundheitsstörung         Ausschluß Impfrisiko         Befundverschlechterung         Verdacht auf Bewegungsstörung         Verdacht Entwicklungsstörung | <u>Qk</u><br><u>N</u> eu <u>L</u> öschen<br><u>Ä</u> ndern Übernehmen<br>Kogieren <u>R</u> ückgängig<br>Lijste |
| Daten<br>Text:<br>akute schwere Neuerkrankung                                                                                                    | Art des Zusatzes                                                                                               |

## 6 Statistik

## 6.1 Freie Statistik – Anzeige der Ärzte mit Erfasser-Kürzel

Mit dieser Version von ALBIS on WINDOWS wird Ihnen in der Freien Statistik, welche Sie über den Menüpunkt Statistik Freie Statistik erreichen, in den Rubriken Karteikarte, Patient(2), Patient sowie Schein bei den Arzt-Zuordnungen auch die Erfasser-Kürzel des jeweiligen Arztes angezeigt.

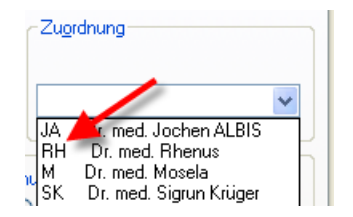

## 6.2 Zeitstatistik

Folgende Ziffernkombinationen lösen eine Prüfzeit von 20 Minuten am Tag aus:

14220 mit 14210,14211 21220 mit 21210-21212,21213-21215 21222 mit 21213-21215 22220 mit 22210-22212 23220 mit 23210-23212,23214

Diese Sonderregelung wird für die Zeitprofilstatistik verwendet, sofern unter dem Menüpunkt Optionen Statistik Einstellungen auf dem Register EBM 2000plus Zeitprofile im Bereich <u>Sonderprüfung Plausizeiten (global)</u> der Schalter aktiviert wurde:

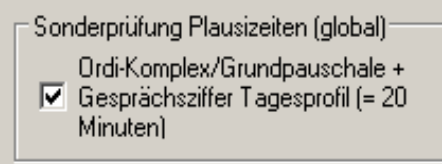

Bitte beachten Sie, dass die o.g. Ziffern von ALBIS fest hinterlegt sind und bei aktiviertem Schalter im Bereich **Sonderprüfung Plausizeiten (global)** mit 20 Minuten ins Tagesprofil fließen.

Sollten weitere Gesprächsziffern eine 20-minütige Tagesprüfzeit auslösen, so haben Sie die Möglichkeit diese Ziffer in dem EBM-Stamm mit der internen Gruppe Gesprächsziffer zu markieren. Diese würde dann ebenfalls in Kombination mit der Grundpauschale 20 Minuten im Tagesprofil auslösen.

## 7 Karteikarte, Patientenstammdaten, Patientenfenster, Schein

## 7.1 Eingabe auf dem Schein

Mit dieser ALBIS on WINDOWS Version haben wir die Scheinrückseite optimiert. Ab sofort erhalten Sie bei Eingabe von sehr vielen Leistungen und Diagnosen einen Scrollbalken, so dass Sie jeder Zeit einen Gesamtüberblick Ihrer Scheinrückseite erhalten.

| 😨 ALB             | 🗟 ALBIS on WINDOWS - [2 / Eisenreich, Leo / m / 26.05.1963 / TD / AOK Baden-Württemberg]                                                                                                    |                  |                         |                                            |                 |         |          |           |          |   |  |
|-------------------|----------------------------------------------------------------------------------------------------|------------------|-------------------------|--------------------------------------------|-----------------|---------|----------|-----------|----------|---|--|
| 🧈 Patie           | Retient Eormular Extern Abrechnung Privat IGel Statistik Stammdaten Optionen Agsicht 2 - 🗇 🗙                                                                                                    |                  |                         |                                            |                 |         |          |           |          |   |  |
| 🗋 🖆               | 🗅 📽 📽 🌒 👻 🛯 😤 🖽 💥 💭 🖆 🖽 🖽 🖙 🖙 🔛 🖉 🕺 🍳 🔍 🔍 🖉 💭 🖀 🗒 🖉 🖉 🖉 👘 🗒 🖉 🖉 🖉 🖉 👘 🗒 🖉 🖉                                                                                                    |                  |                         |                                            |                 |         |          |           |          |   |  |
| Tagespr           | ofil für 181111100                                                                                                    | 18:09            |                         |                                            |                 |         |          |           |          |   |  |
| Überw             | eisung (VQ 1/09)                                                                                                    | /TD 💌 alle       |                         | 11 😤 🕎 📗 🐸 🕢 🔂                             |                 |         |          |           |          |   |  |
| Knick-8<br>{N18.9 | Knick-Senk-Spreizfuß, G. (M21.80); Polyzystische Niere nicht näher bezeichnet, G. (Q61.30); Konjunktivitis sicca, G. (H04.80); Hyperkinetisches Herzsyndrom, G. (151.80); Hypokallämie, G. (E87.60); Niereninsuffizienz, G. (N18.90); Hypertonie, G. (111.90) |                  |                         |                                            |                 |         |          |           |          |   |  |
| Summ              | en: Standard-W                                                                                                    | 'erte: 111035 Pk | kt. / 0.00 EUR Euro EBM | Wert: 0.00 EUR Prüfzeit des Scheins: 21:20 | A-P-Kontakte: 1 |         |          |           |          |   |  |
| Arzt              | Datum                                                                                                    | GO-Nr.           | GO-Nr.Zusätze           | Leistungstext                              | Synonym         | Wert    | Prüfzeit | Euro-Wert | V-Gebiet |   |  |
|                   | 27.02.2009                                                                                                    | 31601            | (opdatum:27.02.2009)    | Postoperative Behandlung I/1 a             |                 | 390 Pkt | 00:13 Q  |           |          | _ |  |
|                   |                                                                                                    | 31502            |                         | Postoperative Überwachung 2                |                 | 710 Pkt | 00:05 TQ |           |          | - |  |

## 7.2 Arztbriefschreibung – "Nachrichtlich an"

Das Ausführen von Nachrichtlich an bei der Arztbriefschreibung haben wir optimiert, so dass Ihr Brief wie gewohnt mit der Nachrichtlich an Adresse richtig bedruckt wird.

## 7.3 Optimierung Arztbriefschreibung

Mit dieser Version von ALBIS on WINDOWS haben wir die Arztbriefschreibung optimiert. Ab sofort steht Ihnen das Kopieren aus Microsoft Word in die ALBIS on WINDOWS Karteikarte über die Zwischenablage in gewohnter Art und Weise zur Verfügung.

## 8 Formulare

#### 8.1 Muster F1040 (HNO-Arzt-Bericht)

Die Angaben in dem Bereich <u>5.6 Tonaudiogramm</u> des HNO-Arzt-Bericht (F1040) werden beim Drucken des Formulars wieder berücksichtig.

#### 8.2 Formular eHautkrebsscreening-Dermatologe

#### 8.2.1 Erweiterung Symbol

Ab sofort haben Sie die Möglichkeit das Formular eHautkrebsscreening Dermatologe

über die Tastenkombination ALT+F+C oder über den Druckknopf eHKS (

Um das Symbol in der Funktionsleiste einzublenden, gehen Sie bitte über den Menüpunkt Ansicht Funktionsleiste Anpassen weitere Formulare, wählen das von Ihnen gewünschte Formular aus und Betätigen im Anschluss bitte den Druckknopf Hinzufügen. Über den Druckknopf Schließen werden Ihre Einstellungen geändert und in der Symbolleiste angezeigt. Bitte beachten Sie, dass das von Ihnen gewünschte Symbol nur in der Symbolleiste eingeblendet werden kann, wenn Sie in der Funktionsleiste die Weiteren Formulare aktiviert haben. Hierzu gehen Sie bitte wie folgt vor:

Betätigen Sie bitte den Menüpunkt Ansicht Funktionsleiste und Klicken den Menüpunkt Weitere Formulare an.

| Ansicht | ?                    |            |                                                             |
|---------|----------------------|------------|-------------------------------------------------------------|
| Funkt   | Funktionsleiste      |            | <ul> <li>✓ Patient</li> <li>✓ Edit</li> </ul>               |
| Nur Si  | tammdaten Strg+Al    | t+X<br>t+v | <ul> <li>✓ Anamnese</li> <li>✓ Ansicht</li> </ul>           |
| Nur D   | okumentation Strg+Al | t+Z        | <ul> <li>✓ Formular</li> <li>✓ Weitere Formulare</li> </ul> |

#### 8.2.2 Optimierung der Plausibilitätsprüfung

Die Plausibilitätsprüfung haben wir auf dem Formular eHautkrebsscreening-Dermatologe optimiert.

#### 8.3 Formular eHautkrebsscreening – Nicht-Dermatologe – Erweiterung Symbole

Ab sofort haben Sie die Möglichkeit das Formular eHautkrebsscreening – Nicht Dermatologe über die Tastenkombination ALT+F+CC oder über den Druckknopf eHKS

( ) aufzurufen. Um das Symbol in der Funktionsleiste einzublenden, gehen Sie bitte über den Menüpunkt Ansicht Funktionsleiste Anpassen weitere Formulare, wählen das von Ihnen gewünschte Formular aus und Betätigen im Anschluss bitte den Druckknopf Hinzufügen. Über den Druckknopf Schließen werden Ihre Einstellungen geändert und in der Symbolleiste angezeigt. Bitte beachten Sie, dass das von Ihnen gewünschte Symbol nur in der Symbolleiste eingeblendet werden kann, wenn Sie in der Funktionsleiste die Weiteren Formulare aktiviert haben. Hierzu gehen Sie bitte wie folgt vor:

Betätigen Sie bitte den Menüpunkt Ansicht Funktionsleiste und Klicken den Menüpunkt Weitere Formulare an.

| Ansicht ?         |                              |  |  |  |  |  |
|-------------------|------------------------------|--|--|--|--|--|
| Funktionsleiste   | 🕨 🗸 Patient                  |  |  |  |  |  |
| ✓ Statuszeile     | 🗸 Edit                       |  |  |  |  |  |
| Nur Stammdaten    | Strg+Alt+X                   |  |  |  |  |  |
| Geteilt           | Strg+Alt+Y                   |  |  |  |  |  |
| Nur Dokumentation | Strg+Alt+Z Veitere Formulare |  |  |  |  |  |

## 8.4 Formular Muster 1a AU

Optimierungen haben wir ebenfalls an dem Formular AU (Muster la Arbeitsunfähigkeitsbescheinigung) vorgenommen. Hier wird der Eintrag AU bis in dem Formular Muster la AU auch bei nachträglicher Änderung des bereits erstellten Formulars richtig gespeichert und angezeigt.

| ⊙ <u>E</u> rstbescheinigung     | O <u>F</u> olgebescheinigung |
|---------------------------------|------------------------------|
| Arbeitsunfall u.<br>-folgen     | Durchgangsarzt<br>zugewiesen |
| Arbeitsunf <u>ä</u> hig seit:   | 18.03.2009                   |
| Drucke: 💿 Datum                 | ○ Krankenharssufenthalt      |
| Vor. bis einschl.:              | 18.03.2009 Mittwoch          |
| Festgestellt a <u>m</u> :       | 18.03.2009                   |
| so <u>n</u> stiger Unfall, Unfa | allfolgen                    |
| Versorgungsleiden (B            | 3V <u>G</u> )                |

## 8.5 Formular Muster 13a / 14a HMV Phys. Therapie / HMV Logopädie

Nach Überarbeitung des Musters 13 a HMV Phys. Therapie erscheint ab sofort keine Hinweismeldung beim Drucken, wenn Sie den Schalter Verordnung Außerhalb d Regelfalls anhaken.

# 8.6 Formular Muster 18 - Feldlängenbegrenzung in dem Feld Besonderheiten korrigiert

In dem Formular Muster 18 - Heilmittelverordnung 18 - Maßnahmen der Ergotherapie haben wir die Feldlängenbegrenzung in dem Feld Ggf. neurologische/psychiatrische, pädiatrische, orthopädische Besonderheiten optimiert. Sie haben in dem Feld Ggf. neurologische/psychiatrische, pädiatrische, orthopädische Besonderheiten ab jetzt die Möglichkeit, so viel Text zu erfassen, wie tatsächlich auf das Formular gedruckt werden kann.

# 8.7 Formular Muster 13 - Feldlängenbegrenzung in dem Feld Therapieziele korrigiert

In dem Formular Muster 13 – Heilmittelverordnung 13 – Maßnahmen der Physikalischen Therapie/Podologischen Therapie haben wir die Feldlängenbegrenzung in dem Feld Ggf. Spezifizierung der Therapieziele korrigiert.

## 8.8 Schalter Stempel ausdrucken zu Formular Muster 30 entfernt

Der unter Optionen Formulare zu Muster 30 – Gesundheitsvorsorge einstellbare Schalter Stempel ausdrucken kann ab sofort nicht mehr ausgewählt werden, wenn der Schalter Neues Formular gesetzt wurde, da auf dem neuen Formular kein Stempel mehr vorgesehen ist.

# 8.9 Formular F1020 (H-Arzt-Bericht) / F6000 (Anzeige Berufskrankheit) / F2400 (Krankengymnastik)

Bei den Formularen F1020 (H-Arzt-Bericht), F6000 (Anzeige Berufskrankheit) sowie F2400 (Krankengymnastik) haben wir einige Eingabefelder erweitert, so dass Sie ab sofort die Möglichkeit haben mehr Text in den einzelnen Formularen und Feldern zu erfassen.

## 9 DALE-UV

## 9.1 Optimierung Versanddialog

Lösen Sie in dem DALE-UV-Sammelversand über die Funktionstaste F4 die Fehlerliste eines Berichtes aus und verlassen den nachfolgenden Fehler-Dialog mit der Escape-Taste, so stehen Ihnen die Funktionen Ihrer Funktionstasten wie gewohnt in vollem Umfang zur Verfügung.

| Fehler F999x, Muster, Mustermann                                                                                                    |
|----------------------------------------------------------------------------------------------------|
| - Die Rechnung enthält keine Leistungen.<br>- Für diesen Bericht ist kein Unfallbetrieb eingetragen.<br>- Unfalltag fehlt.<br>- Name des Unfallbetriebes fehlt.<br>- Ort des Unfallbetriebes fehlt. |
| Schließen                                                                                                    |

## Rechnungsbetrag mit stationärer Minderung

Die Ermittlung des Rechnungsbetrages für eine BG-Rechnung mit stationärer Minderung und mehrfach vorkommender gleicher Leistungen wird ab sofort wieder wie gewohnt richtig berechnet.

## 10 Externe Programme

## 10.1 Klinik- und RehaGuide-Daten aktualisiert

Mit dem aktuellen ALBIS on WINDOWS Update werden die Daten des KlinikGuides und des RehaGuides automatisch auf den aktuellen Stand gebracht.

## 10.2 VERAX-Liste

Gerne informieren wir Sie, dass die neuen VERAX-Daten mit diesem ALBIS on WINDOWS Update automatisch für Sie aktualisiert werden.

## 10.3 Neue Impf-Doc Version 1.15

Mit der neuen ALBIS on WINDOWS Version 9.30 steht Ihnen automatisch das Update auf die neue Impf-doc Version 1.15 zur Verfügung. Detailinformationen zu der Installation und den Programmoptimierungen entnehmen Sie bitte den Infoseiten unter Update-Info ALBIS on WINDOWS Version 9.30 Installationsanleitung Impf-doc und Impf-doc Neuerungen. Diese finden Sie in ALBIS on WINDOWS unter dem Menüpunkt ? Infoseiten Update-Info.

## 11 IMS

Um Ihnen einen einheitlichen Arztauswahldialog zu ermöglichen, haben wir die Arztauswahl auf dem Dialog Optionen IQ-Premium an die bereits vorhandenen ALBIS on WINDOWS-Standard Arztauswahldialoge angepasst. Ab sofort erhalten Sie bei Anklicken des Dialoges erst einen Arztwahdialog:

| Arztwahl           |        |                       |                                    |
|--------------------|--------|-----------------------|------------------------------------|
| ∠ Bearbeitung für. |        |                       |                                    |
|                    | gesamt |                       | 🥑 gesamt / oder Filter nach Person |
| 💿 Arzt:            | Neuro  | B628314000 999999900  | Dr. med. Jochen ALBIS              |
|                    | Uro    | B628314000 999999900  | Dr. med. Rhenus                    |
|                    | Kind   | B628314000 999999900  | Dr. med. Mosela                    |
|                    | Gyn    | B628314000 9999999900 | Dr. med. Sigrun Krüger             |
|                    | NEBEN  | N111111111 999999900  | Dr. med. Jochen ALBIS              |
|                    | TE     | B152964859 999999900  | Dr. med. Mosela                    |

Bitte wählen Sie an dieser Stelle aus, für welchen Arzt die Einstellungen definiert werden sollen. Mit dem Druckknopf OK öffnet sich der Ihnen bekannte Dialog Optionen IQ-Premium.

## 12 Medimed

Mit dieser Version von ALBIS on WINDOWS haben wir den Export-Dialog von Medimed angepasst. Ab sofort haben Sie die Möglichkeit das Bis-Datum auf dem Export-Dialog zu hinterlegen.

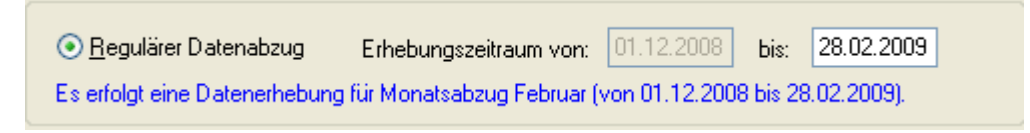

Geben Sie ein Bis-Datum ein, welches nicht einem ganzen Datenmonat entspricht, so erhalten Sie folgende Hinweismeldung.

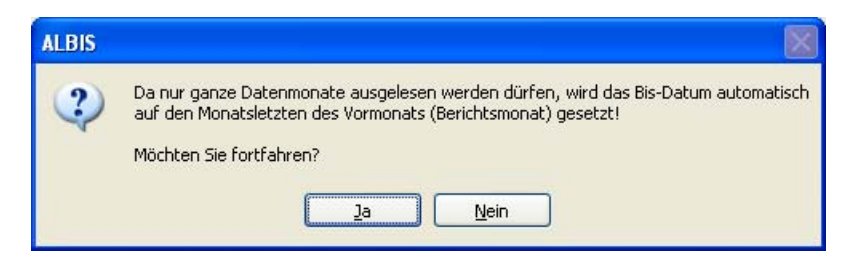

Über den Druckknopf OK wird das Datum automatisch auf den letzten Tag des Vormonats (Berichtsmonat) gesetzt. Über den Druckknopf Nein haben Sie die Möglichkeit, Ihr gewünschtes Datum manuell anzupassen.

## 13 Ifap Arzneimitteldatenbank - Neue Daten Stand 15.03.2009

Mit dem ALBIS on WINDOWS Update stehen Ihnen die aktuellen Medikamentendaten der Firma ifap sowie die aktuellen i:bonus Daten mit dem Stand vom 15.03.2009 zur Verfügung.

## 14 Verschiedenes

## 14.1 Aktualisierte Bankdatenprüfung

Mit der aktuellen Version von ALBIS on WINDOWS wurden neue Daten mit dem Stand 26.02.2009 für die Prüfung von Bankdaten ausgeliefert. Diese Daten sind gültig vom 09.03.2009 bis 07.06.2009.

Betätigen Sie in den Patientenstammdaten den Druckknopf Bankverbindung und tragen in dem Dialog Bankverbindung des Patienten Bankdaten ein, so werden diese mit den aktuellen Daten auf Gültigkeit geprüft. Sollten die eingegebenen Bankdaten nicht korrekt sein, so erhalten Sie eine Meldung hierüber.

## 14.2 Stempel – Anzeige unter Optionen

Mit der neuen Version von ALBIS on WINDOWS haben wir die Optionen des Stempels, welche Sie über Optionen Stempel erreichen, überarbeitet. Ab sofort ist die Anzeige unter Optionen Stempel wieder korrekt.

## 14.3 Aktualisierte Liste der PKV-Unternehmen

Mit diesem Update wurde die Liste der PKV-Unternehmen unter Stammdaten PKV-Unternehmen auf den neuesten Stand gebracht.

## 14.4 Gültigkeit für Arzt und LANR einstellbar

Mit dem aktuellen Update von ALBIS on WINDOWS können nun auch Gültigkeiten für einzelne Ärzte oder Lebenslange Arztnummern (LANR) vergeben werden. Diese lassen sich über den Dialog Arztdatenverwaltung unter Stammdaten Praxisdaten einstellen. Um eine Gültigkeit für den Arzt festzulegen, kann diese in dem Bereich Anstellungsverhältnis in den Feldern Tätig ab: und bis: eingetragen werden. Um die Gültigkeit für eine einzelne LANR anzugeben, wählen Sie bitte den Druckknopf Erfassungseigenschaften bearbeiten und tragen die Gültigkeit zu der entsprechenden LANR in den Feldern gültig ab: und bis: des sich daraufhin öffnenden Dialoges ein. Bitte beachten Sie hierbei, dass Sie, um Änderungen vornehmen zu können, immer zunächst mit dem Druckknopf Ändern in den Editiermodus wechseln und Ihre Eingaben mit Betätigung des Druckknopfes Übernehmen endgültig speichern müssen. Ist dem Patienten ein ungültiger Arzt zugeordnet, egal wie die Beschränkung der Gültigkeit zustande kommt, so wird beim Öffnen des Patienten ein Hinweis hierzu angezeigt. Ebenso erscheint eine Meldung beim Starten von ALBIS on WINDOWS, wenn der über Stammdaten Patientenfenster Zuordnung Arztwahl zugeordnete Arzt ungültig ist.

## 14.5 Gültigkeit einer Betriebsstätte ergänzt

Die Gültigkeit von Betriebsstätten haben wir auf einigen Dialogen ergänzt. Auch hier wird nun die korrekte Gültigkeit der (Neben-)Betriebsstätten berücksichtigt.

## 14.6 Plausibilitätsprüfung bei der Eingabe einer Gültigkeit in den Praxisstammdaten

Bei der Eingabe einer Gültigkeit unter Stammdaten Praxisdaten wird bei Betätigen des Druckknopfes Übernehmen geprüft, ob der Beginn der Gültigkeit vor dem Ende der Gültigkeit liegt. Ist dies nicht der Fall, so erscheint eine Fehlermeldung und der Cursor springt zur Eingabe einer neuen Gültigkeit auf das Feld bis: bzw. Gültig bis.

## 14.7 Erfasserkürzel in den Praxisstammdaten

Zur besseren Übersicht haben wir die Eingabe der Erfasserkürzel, welche Sie über den Menüpunkt Stammdaten Praxisdaten Zuordnungen erreichen, geändert. Ab sofort haben Sie die Möglichkeit, ein internes Kürzel nur einmal zu vergeben (hierbei spielt die Großund Kleinschreibung keine Rolle). D.h. Haben Sie z.B. ein Kürzel mit Kleinbuchstaben erfasst und möchten dieses Kürzel ein weiteres mal einem Arzt mit Großbuchstaben zuordnen, wird dies von ALBIS on WINDOWS nicht akzeptiert und Sie erhalten eine dementsprechende Hinweismeldung:

| Ν.       | Bezeichnung internes Kürzel | Lebenslange Arztn   | Interner K       | FK |
|----------|-----------------------------|---------------------|------------------|----|
| 1        | Dr. med. Sigrun Krüger      | 999999900           | IJA              | ]  |
| 2        | Dr. med. Jochen ALBIS       | 999999900           | ja 🚽 🗕           | -  |
| 3        | Dr. med. Rhenus             | 999999900           | RH               |    |
| 4        | Di, meu, museta             | 33333300            | IM               |    |
| <b>C</b> |                             | Das Kürzel ist scho | n vergeben worde | X  |

## 14.8 Änderungen ifap Arzneimitteldatenbank

#### 14.8.1 Erweiterungen in der Medikamentendatenbank

Im Rahmen des AVWG-Gesetzes sind aktuell einige Neuerungen in der Medikamentendatenbank enthalten. Diese Erweiterungen sind Bestandteil der KBV-Zertifizierung AVWG (Arzneimittelversorgungs-Wirtschaftlichkeitsgesetz) Stufe 2 und wurden von ALBIS entsprechend umgesetzt.

### 14.8.2 Zusätzliche Informationen

Zusätzliche neue Informationen auf Medikamenten-Packungs-Ebene (PZN):

| ifap Arzneimitteldatenbank - Medika                                                                | amentenpreise Stand          | 15.03.2009                                                                  | ×  |
|----------------------------------------------------------------------------------------------------|------------------------------|-----------------------------------------------------------------------------|----|
| Suchname: Bisoprolol                                                                               | Suche <u>n</u> ach: Name     | ▼ WirkstfFilter ifap praxis <u>C</u> Dru                                    | ck |
| Medikament: Bisoprolol Abz 10MG 100ST TAB N3                                                       |                              |                                                                             | _  |
| Pr <u>ä</u> parate:                                                                                | Darreichungsform:            | Packung:                                                                    |    |
| Bisoprolol Aaa-Pharma 🔺                                                                            | 5MG, Tabletten               | 30 ST <u>O</u> K                                                            |    |
| Bisoprolol Abz                                                                                     | 1UMG, Labletten              | 50 ST                                                                       |    |
| Bisoprolol Al                                                                                      |                              |                                                                             |    |
| Bisoprolol Atid<br>Disepsels Aud@ Aud Dh                                                           |                              | MedWiss                                                                     |    |
| Bisoprolol Basics®                                                                                 |                              |                                                                             |    |
| Bisoprolol Dasies -                                                                                |                              |                                                                             |    |
| Bisoprolol CompCt                                                                                  |                              |                                                                             |    |
| Bisoprolol Comp. Heumann®                                                                          | Erweiterungen i              | n der Anzeige von ATC                                                       |    |
| Wirkstoffe: (pro 1 St.) ATC: C07ABet                                                               | Herst<br>Preis: (<br>Festhet | Zusätzlich zum ATC-Code<br>itere Information zu ATC-<br>nd Wirkstoffgruppe. |    |
| T - Beige PB 27215                                                                                 | Zuzahlung: R 5,00 EUR        | Mehrzahlung: R 0,00 EUR                                                     |    |
| T - Cellulose, mikrokristallin                                                                     | rabattiert: <u>i</u>         | Arzneimittel: 🔽 DDD-Kosten: 0,162 EUR                                       |    |
| T - Lactose 1-Wasser                                                                               | Negativliste:                | Medizinprod.: I Ziel-Kosten: U,UUU EUR                                      |    |
| Hinweis:                                                                                           | Apothekenpflichtia:          | Impfstoff: [ (Be-) Import: [                                                |    |
| Die angezeigten Preise entsprechen den<br>nicht schattigten Listenpreisen ihn Armeinisteldstenhank | Verschreibungspflichtig:     | Lifestyle:                                                                  |    |
| (Stand: 15.03.2009)!                                                                               | auber vertried:              |                                                                             |    |
|                                                                                                    | Liste                        | Vergleichen Ähnliche Preisverglei                                           | :h |

Zusätzlich zum ATC-Code können Sie weitere Informationen wie ATC-Klassifikation und Wirkstoffgruppe anzeigen lassen, indem Sie den Druckknopf ATC aktivieren.

| J-INTO              |                                            |  |
|---------------------|--------------------------------------------|--|
| Bisoprolol Abz 10MG | 100ST TAB N3, (PZN: 1014978)               |  |
| ATC-Code:           | C07AB07                                    |  |
| ATC-Klassifikation: | Bisoprolol                                 |  |
| Wirkstoffarunne:    | Beta-Adrenorezeptor-Antagonisten, selektiv |  |
|                     |                                            |  |

| uchname: macrogol                                                            | Suche <u>n</u> ach: Name | ▼ Wirkstf                  | Filter ifap praxis <u>C</u> Druck |
|------------------------------------------------------------------------------|--------------------------|----------------------------|-----------------------------------|
| ledikament: Macrogol HEXAL 10ST BEU                                          |                          |                            |                                   |
| r <u>ä</u> parate:                                                           | Darreichungsform:        | <u>P</u> ackung:           |                                   |
| facrogol Abz                                                                 | Beutel                   | 10 ST                      | ок                                |
| lacrogol Al                                                                  |                          | 20 ST                      |                                   |
| lacrogol-Ct Abführpulver                                                     |                          | 50 ST                      | Abbruch                           |
| acrogol Dura                                                                 |                          | 100 ST                     | MedWiss                           |
| acrogol HEXAL                                                                |                          |                            |                                   |
| acrogol-Ratiopharm® Beutel                                                   | 1                        |                            | 🗙 STAR                            |
| acrogol STADA®                                                               |                          |                            |                                   |
| acrogol I ad                                                                 |                          |                            |                                   |
|                                                                              |                          |                            |                                   |
|                                                                              | Hersteller HEYAL         | AG *Star                   | ×129/×Lous                        |
| (irkstoffe: (pro 13,73 g) ATC: AU                                            | 6AD65                    | Au 0                       | Zusatzinformation zu              |
| V - Macrogol 3350 ( 13,125 g)                                                | Preis: 6,77              | EUR &Historie              | einem Medikament z B              |
| V - Natrium chlorid (10,35 g)<br>Matrium Ion (10,14 a)                       | Festbetrag: U,UU         | EUR                        | Zweckbestimmung                   |
| - Chlorid Ion ( 0.21 a)                                                      | Zuzahlung: 5,00          | EUR Mehrzahlung: I         | Befrietung                        |
| V - Natrium hydrogencarbonat (0,18 g)                                        | I Negativliste:          | Medizinprod :              |                                   |
| - Hydrogencarbonat Ion (0,13 g)                                              | Betäubungsmittel:        | Verbandmittel:             | _eitsubstan                       |
| Hinweis:                                                                     | Apothekenpflichtig:      | 🔽 Impfstoff: 🔲 (           | Re-) Import:                      |
| Die angezeigten Preise entsprechen den                                       | Verschreibungspflichtig: | 🗖 Lifestyle: 🗖             | Information                       |
| nicht-rabattierten Listenpreisen ifap Arzneimitteldat<br>(Chaud: 15,00,0000) | enbank außer Vertrieb:   | 🔽 Teststreifen: 🔽 ,        | Information                       |
| (Stanu: 15.05.2005)!                                                         |                          | 1                          |                                   |
|                                                                              | <u>L</u> i               | ste Vergleichen A          | Ahnliche Preisvergleich           |
|                                                                              |                          |                            |                                   |
|                                                                              | Macrogol HEXAL 10ST BEU  | J                          |                                   |
|                                                                              |                          |                            |                                   |
|                                                                              | Es stehen keine Inf      | ormationen zur Verfügung . |                                   |
|                                                                              |                          |                            |                                   |
| <b>i</b> )                                                                   |                          |                            |                                   |

Sind zu einer PZN Zusatzinformationen wie z.B. Ausnahmeindikation oder Zweckbestimmung

hinterlegt, wird der Druckknopf \_\_\_\_\_\_\_\_, aktiv" (mit schwarzer Beschriftung") angezeigt. Durch Aktivieren dieses Druckknopfes erhalten Sie die zusätzlichen Informationen zu dieser Packung.

| Zusatzinformationen für Macrogol HEXAL Beutel                                                                                                    | ×                          |
|----------------------------------------------------------------------------------------------------|----------------------------|
| <sup>†</sup> Zweckbestimmung:                                                                                                    | <b>^</b>                   |
| Natrium chlorid - 0.35 g Natrium hydrogencarbonat - 0.18 g Macrogol 3350 - 13.125 g etc.Beutel Anwendung bei chror<br>Obstipation                                                                                                    | nischer                    |
| * verordnungsfähige MP, Anl. 12 AMR                                                                                                    |                            |
| Für Patienten ab dem vollendeten 12. Lebensjahr zur Behandlung der Obstipation nur in Zusammenhang mit Tumorleid<br>Megacolon (mit Ausnahme des toxischen Megacolons), Divertikulose, Divertikulitis, Mukoviszidose, neurogener Darmlä<br>phosphatbindender Medikation bei chronischer Niereninsuffizienz, Opiat- sowie Opioidtherapie und in der Terminalphas | ien,<br>ähmung, bei<br>se. |
| Für Jugendliche mit Entwicklungsstörungen im Alter von 12 Jahren bis zum vollendeten 18. Lebensjahr zur Behandlung<br>Obstipation.                                                                                                    | ) der                      |
| Befristung der Verordnungsfähigkeit: 30. November 2010                                                                                                    |                            |
|                                                                                                    |                            |
|                                                                                                    |                            |
|                                                                                                    |                            |
|                                                                                                    |                            |
|                                                                                                    | <b>_</b>                   |
| OK Drucken                                                                                                    |                            |

#### 14.8.3 Such- und Sortierfunktionen

Mit der ALBIS on WINDOWS Version 9.30 haben Sie die Möglichkeit, zusätzlich zum gewohnten Preisvergleich noch weitere Sortierungen der Ergebnislisten vorzunehmen. Dies geschieht über die Druckknöpfe Liste und Vergleichen:

| ifap Arzneimitteldatenbank - Medika                                                                                                    | amentenpreise Stanc                                                                                                    | 15.03.2009                                                                                                    | ×                                                                                                    |
|----------------------------------------------------------------------------------------------------|----------------------------------------------------------------------------------------------------|----------------------------------------------------------------------------------------------------|----------------------------------------------------------------------------------------------------|
| Suchname: Bisoprolol                                                                                                    | Suche <u>n</u> ach: Name                                                                                                    | ▼ WirkstfFilte                                                                                                    | ifap praxis <u>C</u> Druck                                                                                                    |
| Medikament: Bisoprolol Abz 10MG 100ST TAB N3                                                                                                    |                                                                                                    |                                                                                                    |                                                                                                    |
| Pr <u>ä</u> parate:                                                                                                    | Darreichungsform:                                                                                                    | <u>P</u> ackung:                                                                                                    |                                                                                                    |
| Bisoprolol Aaa-Pharma 🔺                                                                                                    | 5MG, Tabletten                                                                                                    | 30 ST                                                                                                    | <u>o</u> k                                                                                                    |
| Bisoprolol Abz                                                                                                    | 10MG, Tabletten                                                                                                    | 50 ST                                                                                                    |                                                                                                    |
| Bisoprolol Al                                                                                                    |                                                                                                    | 100 ST                                                                                                    | Abbruch                                                                                                    |
| Bisoprolol Atid                                                                                                    |                                                                                                    |                                                                                                    | Med -Wiss                                                                                                    |
| Bisoprolol Awd® Awd.Ph                                                                                                    |                                                                                                    |                                                                                                    | <u>m</u> ed. Intern                                                                                                    |
| Bisoprolol Basics®                                                                                                    |                                                                                                    |                                                                                                    | 🗙 STAR                                                                                                    |
| Bisoprolol Comp. Abz                                                                                                    |                                                                                                    |                                                                                                    |                                                                                                    |
| Bisoprolol CompCt                                                                                                    |                                                                                                    |                                                                                                    |                                                                                                    |
| Bisoprolol Comp. Heumann®                                                                                                    |                                                                                                    |                                                                                                    |                                                                                                    |
| Wirkstoffe:       (pro 1 St.)       ATC:       C07AB07         W - Bisoprolol hemifumarat (10 mg)       •       •         E - Bisoprolol (8.49 mg)       •       •         T - Beige PB 27215       •       •         T - Cellulose, mikrokristallin       •       •         T - Corspovidon       •       •         T - Lactose 1-Wasser       •       •         Hinweis:       Die angezeigten Preise entsprechen den nicht-rabattierten Listenpreisen ifap Arzneimitteldatenbank (Stand: 15.03.2009)!       • | Hersteller Abz-Pharma Gon<br>Neue Sortierfunktione<br>Druckknöpfe Liste un<br>möglich.<br>r<br>Negativliste:<br>Betäubungsmittel:<br>Apothekenpflichtig:<br>Verschreibungspflichtg: | AL Star: *10<br>en über die<br>d Vergleichen<br>Medizinprod:  <br>Verbindmittel:  <br>Lifestyle:  <br>Vergleichen  <br>Vergleichen  <br>Kenting<br>Kenting<br>Ken | 4/*Abz<br>: 1014978<br>: *17698<br>JR<br>P-Kosten: 0,162 EUR<br>Kosten: 0,000 EUR<br>ubstanz: ja<br>Import:<br>iformation<br>che Preisvergleich |

Druckknopf

| Bisoprolol Abz 10MG                                                                                                    | 100ST TAB N          | 3 / AVP€                                                                                                    | 16.21   | / Pat                                                                       | Koste           | n: | 5.00 | (Rabatt bei                                          | Techr   |     |
|----------------------------------------------------------------------------------------------------|----------------------|----------------------------------------------------------------------------------------------------|---------|-----------------------------------------------------------------------------|-----------------|----|------|------------------------------------------------------|---------|-----|
| 9                                                                                                    | chnellsortierung: No | rmp/Rabatt/Pat.k                                                                                                    | Sch     | nellfilter: o                                                               | hne             |    | -    | ]                                                    | Wirksto | ffe |
| P Packungsbezeichnung                                                                                                    |                      |                                                                                                    | AVP/EUR | Pat.Ko                                                                      | Rabatt          | a٧ | Dafo | Hersteller                                           |         |     |
| N1 Bisoprolol Abz 10MG 30ST TA                                                                                                    | /B N1                |                                                                                                    | 12,21   | 5,00                                                                        | ja              |    | TAB  | Abz-Pharma GmbH                                      |         |     |
| N1 Bisoprolol Al 10MG Filmtab 30ST FTA N1                                                                                                    |                      |                                                                                                    |         | 5,00                                                                        | ja              |    | FTA  | Aliud Pharma GmbH                                    |         |     |
| N1 Bisobeta 10 30ST FTA N1                                                                                                    |                      |                                                                                                    | 12,45   | 5,00                                                                        | ja              |    | FTA  | betapharm Arzneim.                                   | GmbH    |     |
| N1 Bisoprolol Ratiopharm 10 309                                                                                                    | IT FTA N1            |                                                                                                    | 12,45   | 5,00                                                                        | ja              | aV | FTA  | ratiopharm GmbH                                      |         |     |
| N1 Bisoprolol-Ratiopharm 10MG                                                                                                    | 30ST TAB N1          |                                                                                                    | 12,45   | 5,00                                                                        | ja              |    | TAB  | ratiopharm GmbH                                      |         |     |
| N1 Bisoprolol 10 1A Pharma 305                                                                                                    | T FTA N1             |                                                                                                    | 12,20   | 5,00                                                                        | nein            |    | FTA  | 1A Pharma GmbH                                       |         |     |
| N1 Bisoprolol 10 Heumann 30ST                                                                                                    | FTA N1               |                                                                                                    | 12,21   | 5,00                                                                        | nein            |    | FTA  | Heumann Pharma                                       |         |     |
| N1 Bisoprolol Awd 10MG Filmta 3                                                                                                    | IOST FTA N1          |                                                                                                    | 12,21   | 5,00                                                                        | nein            | a٧ | FTA  | AWD.Pharma GmbH                                      | 8       |     |
| N1 Bisoprolol STADA 10 30ST FT                                                                                                    | A N1                 |                                                                                                    | 12,21   | 5,00                                                                        | nein            |    | FTA  | STADApharm GmbH                                      |         |     |
| N1 Bisoprolol Teva 10MG 30ST F                                                                                                    | TA N1                |                                                                                                    | 12,21   | 5,00                                                                        | nein            |    | FTA  | Teva Generics GmbH                                   | 1       |     |
| N1 Biso Hennig 10MG 30ST FTA                                                                                                    | N1                   |                                                                                                    | 12,23   | 5,00                                                                        | nein            |    | FTA  | Hennig GmbH & Co.                                    | KG      |     |
| N1 Biso Lich 10MG Winthrop 305                                                                                                    | T FTA N1             |                                                                                                    | 12,23   | 5,00                                                                        | nein            |    | FTA  | Winthrop Arzneim. G                                  | imbH    |     |
| N1 Bisoprolol Atid 10MG 30ST TA                                                                                                    | AB N1                |                                                                                                    | 12,23   | 5,00                                                                        | nein            | a٧ | TAB  | Dexcel Pharma Gmbł                                   | +       |     |
| N1 Bisoprolol Corax 10MG 30ST                                                                                                    | FTA N1               |                                                                                                    | 12,23   | 5,00                                                                        | nein            |    | FTA  | Corax Pharma GmbH                                    | 1       |     |
| N1 Jutabis 10MG Tabl 30ST N1                                                                                                    |                      |                                                                                                    | 12,23   | 5,00                                                                        | nein            |    | TAB  | Juta Pharma / Q-Pha                                  | arm     |     |
| N1 Biso Puren 10 30ST FTA N1                                                                                                    |                      |                                                                                                    | 12,30   | 5,00                                                                        | nein            |    | FTA  | Actavis Dtl. GmbH &                                  | Co KG   | -   |
| Kosteninformationen<br>Preis: 0,00 EUR €<br>Festbetrag: 0,00 EUR €<br>Zuzahlung:<br>Mehrzahlung:<br>rabattiert: DDD-Kosten:<br>Ziel-Kosten:<br>Leitsubstanz: | Historie             | d-wiss Her<br>*Sta<br>dnungsrelevante I<br>r Vertrieb:<br>tivliste:<br>ubungsmittel:<br>nekenpflichtig:<br>hreibungspflichtig<br>imittel<br>inprodukt: | steller | en<br>Verbandmiti<br>Impfstoff<br>Lifestyle:<br>Teststreifer<br>(Re-) Impor | tel:<br>n<br>t: |    |      | Identifikation / Grupp<br>PZN: -<br>*Star: -<br>ATC: | bierung |     |
| OK Abbrechen                                                                                                    | Dru                  | icken                                                                                                    |         |                                                                             |                 |    |      |                                                      |         |     |

Es werden sämtliche Präparate in einer Liste dargestellt. Die Sortierung dieser Liste erfolgt nach dem Öffnen auf den Sortierkriterien: Normpackungsgröße / Rabatt / Patientenkosten. Des Weiteren haben Sie die Möglichkeit über die Auswahlbox weitere Sortierungen auszuwählen:

| Biso | prolol Abz 10MG 100ST TAB              | N3 / AVP € 16                                   | 5.21               | / Pat.        | Koste | in: 5 | 5.00 | (Rabatt      | bei Teo     | :hn     | × |
|------|----------------------------------------|-------------------------------------------------|--------------------|---------------|-------|-------|------|--------------|-------------|---------|---|
|      | Schnellsortierung:                     | Normp/Rabatt/AVP/E                              | Schn               | ellfilter: of | hne   |       | -    | ]            | Wir         | kstoffe |   |
| P    | Packungsbezeichnung                    | Normp/Rabatt/AVP/Beze<br>Normp/Rabatt/Pat.koste | ichnung<br>n/AVP/B | ezeichnung    | 1     |       |      | eller        |             |         | ] |
| N1   | Bisoprolol Abz 10MG 30ST TAB N1        | Pat. kosten/Rahatt/AVP/Bezeichnung              |                    |               |       |       |      | harma        | GmbH        |         | 1 |
| N1   | Bisoprolol Al 10MG Filmtab 30ST FTA N1 | Bezeichnung Pt                                  |                    |               |       |       |      | Pharma       | GmbH        |         |   |
| N1   | Bisobeta 10 30ST FTA N1                | Wirkstoff/-Stärke/Normp                         | /AVP/Be            | zeichnuna     |       |       |      | harm A       | rzneim. Gmb | н 🗕     |   |
| N1   | Bisoprolol Ratiopharm 10 30ST FTA N1   | benutzerdefiniert                               |                    | <b>-</b>      |       |       |      | harm G       | imbH        |         |   |
| N1   | Bisoprolol-Ratiopharm 10MG 30ST TAB N1 | 1                                               | 12,45              | 5,00          | ja    |       | TAB  | ratiopharm G | imbH        |         |   |
| N1   | N1 Bisoprolol 10 1A Pharma 30ST FTA N1 |                                                 |                    | 5,00          | nein  |       | FTA  | 1A Pharma G  | imbH        |         |   |
| N1   | N1 Bisoprolol 10 Heumann 30ST FTA N1   |                                                 |                    | 5,00          | nein  |       | FTA  | Heumann Ph   | arma        |         |   |
|      | and the descent of an and the          |                                                 |                    |               |       |       |      |              |             |         |   |

Zusätzlich können Sie eigene Sortierungen durch Mausklick auf die Spaltenüberschrift (Analoge Bedienung von Excel-Tabellen) vornehmen.

Druckknopf

<u>L</u>iste...

| Bisoprolol Abz 10MG 100ST TA              | ABIN3 / AVP.€        | 16.21                   | / Pat.         | Koste  | en: I | 5.00        | (Rabatt bei            | Techn.    | ×        |
|-------------------------------------------|----------------------|-------------------------|----------------|--------|-------|-------------|------------------------|-----------|----------|
| Schnellsortierun                          | g: Bezeichnung       | ▼ Scł                   | nnellfilter: o | hne    |       | -           | ]                      | Wirkstoff | e        |
| P Packungsbezeichnung                     |                      | AVP/EUR                 | Pat.Ko         | Rabatt | a٧    | Dafo        | Hersteller             |           | •        |
| N2 Bisoprolol 10MG Aaa Pharma 50ST FTA N2 |                      | 13,67                   | 5,00           | nein   | _     | FTA         | Aaa Pharma GmbH        |           |          |
| N3 Bisoprolol 10MG Basics 100ST TAB N3    | 16,34                | 5,00                    | nein           |        | TAB   | Basics GmbH |                        |           |          |
| N2 Bisoprolol 10MG Basics 50ST TAB N2     | 13,69                | 5,00                    | nein           |        | TAB   | Basics GmbH |                        |           |          |
| N3 Bisoprolol 5 1A Pharma 100ST FTA N3    |                      | 12,84                   | 5,00           | nein   |       | FTA         | 1A Pharma GmbH         |           |          |
| N1 Bisoprolol 5 1A Pharma 30ST FTA N1     |                      | 10,47                   | 5,00           | nein   |       | FTA         | 1A Pharma GmbH         |           |          |
| N2 Bisoprolol 5 1A Pharma 50ST FTA N2     |                      | 12,09                   | 5,00           | nein   |       | FTA         | 1A Pharma GmbH         |           |          |
| N3 Bisoprolol 5 Heumann 100ST FTA N3      |                      | 14,27                   | 5,00           | nein   |       | FTA         | Heumann Pharma         |           |          |
| N1 Bisoprolol 5 Heumann 30ST FTA N1       |                      | 10,48                   | 5,00           | nein   |       | FTA         | Heumann Pharma         |           |          |
| N2 Bisoprolol 5 Heumann 50ST FTA N2       |                      | 12,10                   | 5,00           | nein   |       | FTA         | Heumann Pharma         |           |          |
| N3 Bisoprolol 5MG Aaa Pharma 100ST FTA N3 |                      | 13,89                   | 5,00           | nein   |       | FTA         | Aaa Pharma GmbH        |           |          |
| N1 Bisoprolol 5MG Aaa Pharma 30ST FTA N1  |                      | 11,27                   | 5,00           | nein   |       | FTA         | Aaa Pharma GmbH        |           |          |
| N2 Bisoprolol 5MG Aaa Pharma 50ST FTA N2  |                      | 12,11                   | 5,00           | nein   |       | FTA         | Aaa Pharma GmbH        |           |          |
| N3 Bisoprolol 5MG Basics 100ST TAB N3     |                      | 12,91                   | 5,00           | nein   |       | TAB         | Basics GmbH            |           |          |
| N2 Bisoprolol 5MG Basics 50ST TAB N2      |                      | 12,15                   | 5,00           | nein   |       | TAB         | Basics GmbH            |           |          |
| N3   Bisoprolol Abz 10MG 100ST TAB N3     |                      | 16,21                   | 5,00           | ja     |       | TAB         | Abz-Pharma GmbH        |           | _        |
| N1 Bisoprolol Abz 10MG 30ST TAB N1        |                      | 12,21                   | 5,00           | ja     |       | TAB         | Abz-Pharma GmbH        |           | <b>-</b> |
| Bisoprolol Abz 10MG 100ST TAB N3          | MedWiss He           | rsteller                | Abz-Pharma     | a GmbH |       |             | _                      |           |          |
| - Kantana Gama Manana                     |                      | er:                     | ["104]"ADZ     |        |       |             | The Miller of Course   |           |          |
| Kosteninrormationen                       | veroranungsreievante | Eigenschar              | ten            |        |       |             | Identifikation / Grupp | pierung   |          |
| Preis: (-) 16,21 EUR €-Historie           | außer Vertrieb:      |                         | Verbandmit     | tel:   |       |             | PZN: 101497            | 8         |          |
| Festbetrag: 16,80 EUR                     | Negativliste:        |                         | Impfstoff      |        |       |             | *Star: *17698          |           |          |
| Zuzahlung: R 5,00 EUR                     | Betäubungsmittel:    | Г                       | Lifestyle:     |        |       |             |                        | 1         |          |
| Mehrzahlung: R 0.00 EUR                   | Apothekenpflichtia:  | $\overline{\mathbf{v}}$ | Teststreifer   | 1      | - 1   | -           | ATC:ABU7               |           |          |
| rabattiert: Info                          |                      | (Re-) Impor             | +•             | Í      | - 11  |             |                        |           |          |
| DDD Kerteer 0 162 EUD                     |                      | (ite / impor            | · ,            |        | - 11  |             |                        |           |          |
| DDD-Kosten, 0,102 EOK                     |                      | Informati               | on             |        |       |             |                        |           |          |
| Ziel-Kosten: 0,000 EUR                    |                      |                         |                |        |       |             |                        |           |          |
| Leitsubstanz: ja                          |                      |                         |                |        |       |             |                        |           |          |
| OK Abbrechen                              | Drucken              |                         |                |        |       |             |                        |           |          |

Es werden sämtliche Präparate in dieser Liste dargestellt. Die Sortierung dieser Liste erfolgt nach dem Öffnen auf den Sortierkriterien: Packungsbezeichnung. Wurde zuvor im Dreiteilungsdialog ein Medikament markiert, so ist dieses in dieser Liste schon markiert.

Außerdem haben Sie die Möglichkeit über die Auswahlbox weitere Sortierungen auszuwählen:

| Bisoprolol Abz 10         | MG 100ST TAB       | N3 / AVP €          | 16.21                                                                   | / Pat.       | Koste | n: 5.00 | (Rabatt be     | i Techn    | × |
|---------------------------|--------------------|---------------------|-------------------------------------------------------------------------|--------------|-------|---------|----------------|------------|---|
|                           | Schnellsortierung: | Bezeichnung         | Schn                                                                    | ellfilter: o | hne   | -       | ]              | Wirkstoffe |   |
| P Packungsbezeichnung     |                    | Normp/Rabatt/AVP/   | Vormp/Rabatt/AVP/Bezeichnung<br>Vormp/Rabatt/Rat kosten/AVR/Bezeichnung |              |       |         |                |            |   |
| N2 Bisoprolol 10MG Aaa F  | harma 50ST FTA N2  | Pat.kosten/Rabatt/  | Pat kosten/Rahatt/AVP/Rezeichnung                                       |              |       |         |                |            |   |
| N3 Bisoprolol 10MG Basics | : 100ST TAB N3     | Bezeichnung         | in possient                                                             | lang         |       |         | GmbH           |            |   |
| N2 Bisoprolol 10MG Basics | 50ST TAB N2        | Wirkstoff/-Stärke/N | ormp/AVP/Be                                                             | zeichnung    |       |         | : GmbH         |            |   |
| N3 Bisoprolol 5 1A Pharm  | a 100ST FTA N3     | benutzerdefiniert   | benutzerdefiniert                                                       |              |       |         |                |            |   |
| N1 Bisoprolol 5 1A Pharm  | a 30ST FTA N1      |                     | 10,47                                                                   | 5,00         | nein  | FTA     | 1A Pharma GmbH |            |   |
| N2 Bisoprolol 5 1A Pharm  | a 50ST FTA N2      |                     | 12,09                                                                   | 5,00         | nein  | FTA     | 1A Pharma GmbH |            |   |

Zusätzlich können Sie eigene Sortierungen durch Mausklick auf die Spaltenüberschrift (Analoge Bedienung von Excel-Tabellen) vornehmen.

Eine weitere Option dieser Liste ist die Sortierung nach Wirkstoffen und Wirkstärke. Hierzu wählen Sie den Druckknopf Wirkstoffe. Die Medikamentenliste wird neu erstellt mit den zusätzlichen Informationen Wirkstoff, Wirkstärke und Information Mono- oder Kombipräparat

(M/K).

| В | isoprolol Abz 10      | MG 100  | DST TAE        | 3 N3 - , | / A  | WP € 16.21 / Pa            | t.Ko | sten: | 5.00 (Rab  | batt | bei | Techn 🗵      |
|---|-----------------------|---------|----------------|----------|------|----------------------------|------|-------|------------|------|-----|--------------|
|   |                       | Schne   | ellsortierung: | Normp    | /Rab | att/Pat.k 💌 Schnellfilter: | ohne |       | -          |      |     | Wirkstoffe   |
|   | Packungsbezeichnung   | AVP/EUR | Pat.Ko         | Rabatt   | a۷   | Wirkstoff                  | M/K  | pro   | Wirkstärke | Dafo | P   | Hersteller 🔺 |
| i | Biso Puren 10 100ST   | 16,74   | 5,00           | nein     |      | Bisoprolol hemifumarat     | Μ    | 1 St  | 10,0000 mg | FTA  | N3  | Actavis Dtl  |
| e | Bisoaps 10 MG 100ST   | 16,78   | 5,00           | nein     | a٧   | Bisoprolol hemifumarat     | M    | 1 St  | 10,0000 mg | TAB  | N3  | Dexcel Pha   |
|   | Bisogamma 10 100ST    | 16,78   | 5,00           | nein     |      | Bisoprolol hemifumarat     | M    | 1 St  | 10,0000 mg | FTA  | N3  | Woerwag I    |
|   | Bisohexal 10MG 1005   | 16,78   | 5,00           | nein     |      | Bisoprolol hemifumarat     | M    | 1 St  | 10,0000 mg | FTA  | N3  | HEXAL AG     |
|   | Bisoprolol - CT 10 MG | 16,78   | 5,00           | nein     |      | Bisoprolol hemifumarat     | M    | 1 St  | 10,0000 mg | TAB  | N3  | CT Arznein   |
|   | Bisoprolol Sandoz 10  | 16,78   | 5,00           | nein     |      | Bisoprolol hemifumarat     | M    | 1 St  | 10,0000 mg | FTA  | N3  | SANDOZ P     |
| : | Bisoprolol Tad 10MG   | 16,78   | 5,00           | nein     | a٧   | Bisoprolol hemifumarat     | M    | 1 St  | 10,0000 mg | FTA  | N3  | Tad Pharm    |
|   | Bisoprolol Tad 10MG   | 16,78   | 5,00           | nein     |      | Bisoprolol hemifumarat     | M    | 1 St  | 10,0000 mg | TAB  | N3  | Tad Pharm    |
|   | Bisoprolol Ksk 10MG 1 | 16,80   | 5,00           | nein     |      | Bisoprolol hemifumarat     | M    | 1 St  | 10,0000 mg | FTA  | N3  | Ksk-Pharm    |
|   | Bisoprolol 10 1A Phar | 16,28   | 5,05           | nein     | a٧   | Bisoprolol hemifumarat     | M    | 1 St  | 10,0000 mg | FTA  | N3  | 1A Pharma    |
|   | Bisomerck 10MG 100    | 23,05   | 11,25          | nein     | a٧   | Bisoprolol hemifumarat     | M    | 1 St  | 10,0000 mg | FTA  | N3  | Mylan Dura   |
| 1 | Concor 10 Filmtablett | 28,81   | 17,01          | nein     |      | Bisoprolol hemifumarat     | M    | 1 St  | 10,0000 mg | FTA  | N3  | Merck Phar   |
|   | Concor Cor 10MG Me    | 28,81   | 17,01          | nein     |      | Bisoprolol hemifumarat     | M    | 1 St  | 10,0000 mg | FTA  | N3  | Merck Phar   |
| П | Biselect 10MG Filmtab | 47,62   | 35,82          | nein     |      | Bisoprolol hemifumarat     | M    | 1 St  | 10,0000 mg | FTA  | N3  | Merck Pha    |
|   | •                     |         |                |          |      |                            |      |       |            |      |     | ►<br>►       |

Auch hier stehen sämtliche Sortierungsmöglichkeiten zur Verfügung.

Eine weitere Neuerung ist Suche nach Wirkstoffkombinationen. Hierzu suchen Sie bitte im 1. Schritt wie gewohnt nach einem Medikament, Wirkstoff etc.

| ap Arzneimitteldatenbank -                                                                                                    | - Medikamentenpreise Star     | nd 15.03.2009                                                               | 2    |
|----------------------------------------------------------------------------------------------------|-------------------------------|-----------------------------------------------------------------------------|------|
| Suchname: Valsartan                                                                                                    | Suche <u>n</u> ach: Wirkstoff | ▼ WirkstfFilter ifap praxis <u>C</u> Drue                                   | ck 📔 |
| Medikament:                                                                                                    |                               | 4                                                                           | _    |
| Pr <u>ä</u> parate:                                                                                                    | Darreichungsform:             | Packung:                                                                    |      |
| Codiovan Forte<br>Codiovan®<br>Cordinate Plus Awd<br>Cordinate Plus Forte320/25 Awd<br>Cordinate® Awd.Ph<br>Cordinate® Plus Forte Awd.Ph<br>Cotanae Forta | Ne                            | □K       Abbruch       euer Druckknopf:       irkstoff-Filter       '* STAF |      |
| Cotareg Eurim<br>Cotareg Forte Emra                                                                                                    | <b>_</b>                      |                                                                             |      |
|                                                                                                    | Hersteller                    | *Star:                                                                      | -7   |

Im Beispiel wurde nach dem Wirkstoff "Valsartan" gesucht.

Es werden alle Präparate mit diesem Wirkstoff in dieser Liste angezeigt.

Jetzt kann der Druckknopf Wirkstf.-Filter aktiviert werden. Es werden aus allen Präparaten dieser Liste die vorhanden Wirkstoffe in der Wirkstoffliste angezeigt:

| Wir                 | kstoff                                      | e für die           | e Fil | terung    | ausw | . × |
|---------------------|---------------------------------------------|---------------------|-------|-----------|------|-----|
| Vals<br>Hyd<br>Amle | artan (alle)<br>rochlorothi<br>odipin besil | azid (27)<br>at (3) |       |           |      |     |
|                     |                                             | OK                  |       | Abbrecher | n    |     |

Mit der Maus können Sie nun die Wirkstoffe markieren, die Sie in einem Präparat verordnen möchten. In unserem Beispiel werden die Wirkstoffe Valsartan und Hydrochlorothiazid markiert.

| Wirkstoffe für die Filterung ausw 🗙                                  |
|----------------------------------------------------------------------|
| Valsartan (alle)<br>Hydrochlorothiazid (27)<br>Amlodipin besilat (3) |
| OK Abbrechen                                                         |

Mit OK wird die neue Suche gestartet.

Es werden nun alle Präparate mit der Wirkstoffkombination Valsartan und Hydrochlorothiazid angezeigt:

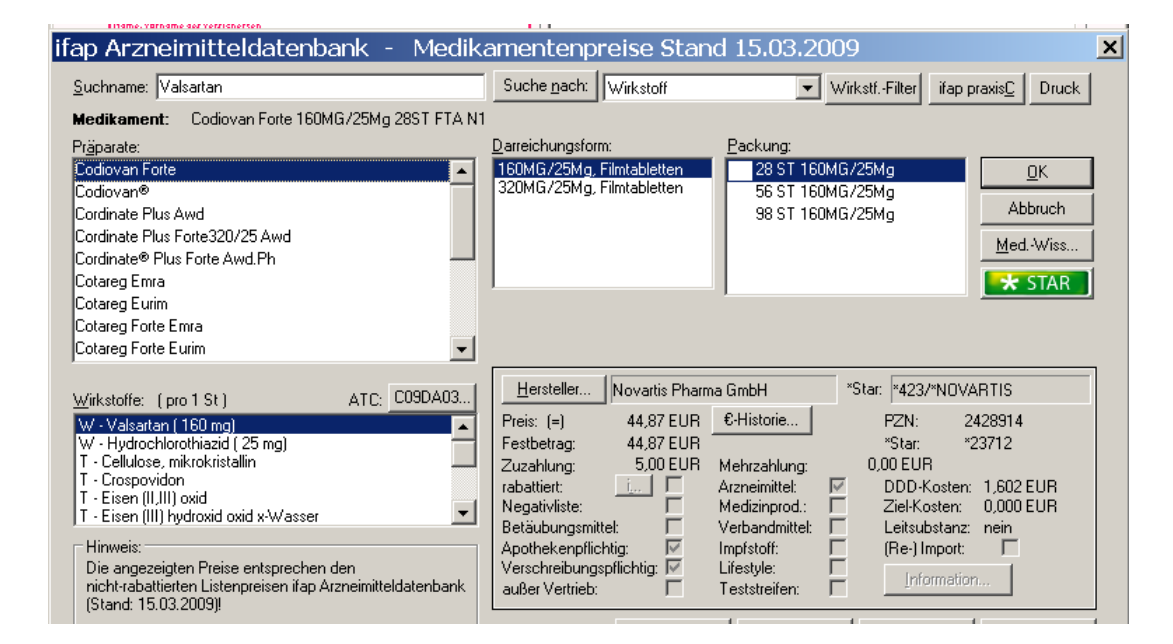

Auch die Suche nach ATC-Code und ATC-Text wurde erweitert.

#### 14.9 Alternativer Rechnungsempfänger

Ist bei einem Privatpatienten ein alternativer Rechnungsempfänger hinterlegt, so erscheint die nachfolgende Hinweismeldung wieder korrekt, 1x:

| ALBIS | ×                                                                                                    |
|-------|----------------------------------------------------------------------------------------------------|
| 2     | Es ist ein alternativer Rechnungsempfänger in den Stammdaten eingetragen.<br>Soll dieser als Rechnungempfänger dieser Rechnung eingesetzt werden? |
|       | <u>]a</u>                                                                                                    |

## 14.10 Archivierungsmanager

Die Dearchivierung ist nun wieder wie gewohnt aus der Karteikarte sowie über den Archivierungsmanager möglich.

## 14.11 Laboranforderung – Arztwahldialog

Bei Ausfüllen Ihrer Laboranforderung, welche Sie über den Menüpunkt Extern Labor Neue Anforderung erreichen, werden Ihnen mit der neuen Version von ALBIS on WINDOWS bei der Arztauswahl die Arztkürzel angezeigt.

| Laboranforderung |                                                                             |  |  |  |  |  |  |  |
|------------------|-----------------------------------------------------------------------------|--|--|--|--|--|--|--|
| Kürze            | · · · · · · · · · · · · · · · · · · ·                                       |  |  |  |  |  |  |  |
| Anf              | orderung                                                                    |  |  |  |  |  |  |  |
| Lab              | r: Test Labor 🛛 🔽                                                           |  |  |  |  |  |  |  |
| Arzt             | JA Dr. med. Jochen ALI 🐱                                                    |  |  |  |  |  |  |  |
|                  | JA Dr. med. Jochen ALBIS<br>KUF Dr. med. Sigrun Krüger<br>M Dr. med. Mosela |  |  |  |  |  |  |  |

LANR für Zuordnung berücksichtigen (FK 8615)

## 14.12 ALBIS.net

Mit dieser Version von ALBIS on WINDOWS steht Ihnen automatisch eine neue Version von ALBIS.net zur Verfügung. Nach Installation des ALBIS on WINDOWS Updates und dem ersten Starten von ALBIS on WINDOWS haben Sie die Möglichkeit ALBIS.net auf die neue Version 2.9 zu aktualisieren. Folgen Sie hierzu bitte den Bildschirmanweisungen.

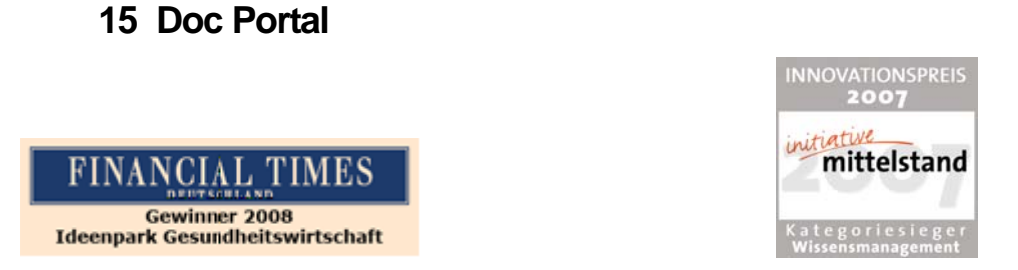

## 15.1 Einleitung

DocPortal ist ein Wissensportal für Ärztinnen und Ärzte, ausgezeichnet mit dem Innovationspreis 2007 der Initiative Mittelstand in der Kategorie Wissensmanagement und Gewinner des Wettbewerbs "Ideenpark Gesundheitswirtschaft 2008" der Financial Times Deutschland. Im DocPortal finden Sie Informationen zu IV-Verträgen, Tipps zu IGeL-Angeboten, Leitlinien, Artikel aus der Ärzte Zeitung, aus der Medical Tribune und vieles mehr. Sie können wann immer Sie möchten im DocPortal recherchieren. Daneben meldet sich das DocPortal aber auch aktiv mittels einer "Sprechblase" bei Ihnen, wenn es Infos für Sie bereithält, die für die gerade laufende Behandlung von Interesse sein könnten.

Die Inhalte der Sprechblase können Sie aber auch selbst bestimmen: Ob Erinnerungsstütze bei bestimmten Erkrankungen, Hinweise auf besondere Sachverhalte bei der Abrechnung oder wichtige Verordnungsinformationen – Sie haben die Möglichkeit, im DocPortal eigene Sprechblasen zu hinterlegen.

DocPortal agiert nach festen Grundätzen: Ihr Workflow wird durch das DocPortal und seine Sprechblase nicht unterbrochen. Sie entscheiden selbst, ob die Inhalte für Sie spannend sind und ob Sie jeweils mehr erfahren möchten. Es ist daneben Ihre Entscheidung, wie intensiv die Informationen erscheinen sollen.

## 15.2 Ihre Vorteile

- Bereitstellung von Vertragsinformationen f
  ür Hausarztzentrierte, Integrierte und besondere ambulante Versorgung
- Hinweise auf Rabattvertragsinformationen f
  ür Arznei- und Hilfsmittel
- Bereitstellung von detaillierten Arzt- und Patienteninformationen
- patientenbezogene Verknüpfung mit digitalisierten Teilnahmeerklärungen und Dokumentationsbögen
- Möglichkeit, Sprechblasen mit eigenen Inhalten zu erstellen
- Kostenfreie Anbindung an das AIS

## 15.3 Wir stellen vor...

## 15.3.1 1. Pilotprojekt zur Erfassung respiratorischer Erkrankungen

Das Robert Koch-Institut hat eine automatisierte syndromische Surveillance für akute respiratorische Erkrankungen etabliert. In Kooperation mit dem Hessischen Landesprüfungsund Untersuchungsamt im Gesundheitswesen werden zeitnah in Arztpraxen diagnostizierte akute Atemwegserkrankungen erfasst und in Relation zu der Gesamtanzahl der Patienten gesetzt. Ein Ziel dieses Projekts ist es, Aussagen zum Beginn, Verlauf und der Stärke der Influenzasaison zu treffen. Die relevanten Daten werden unmittelbar über eine Abfrage dem jeweiligen AIS entnommen und anschließend durch den Arzt an das RKI versendet, so dass eine zeitnahe Gewinnung von epidemiologischen Daten ermöglicht wird. An das Robert Koch-Institut übermittelt werden Alter, Geschlecht, Diagnose und Datum der letzten Grippeschutzimpfung von Patienten mit akuten Atemwegsinfekten. Persönliche Daten, die einen Rückschluss auf den Patienten ermöglichen wie z.B. Name und Anschrift des Patienten, werden nicht erfasst.

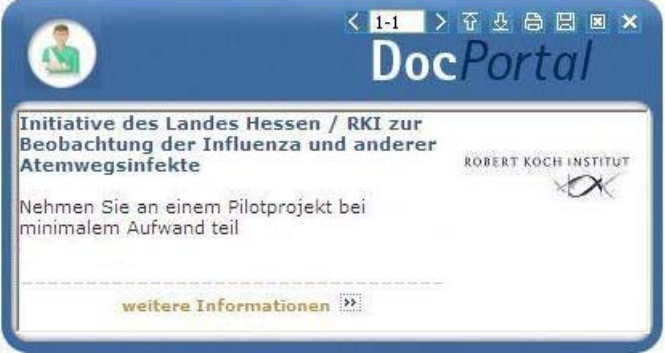

Bei der Eingabe eines ICD-Codes J00-J06, J09-J11, J12-J18, J20-J22 aus Kapitel X in die Patientenakte werden die relevanten Daten durch das DocPortal erfasst.

An diesem Projekt können sich **allgemeinmedizinische und pädiatrische Praxen in allen KV-Gebieten** beteiligen. Nähere Informationen dazu erhalten Sie auch manuell über den DocPortal Browser. Dort erfolgt auch die Registrierung für die Teilnahme.

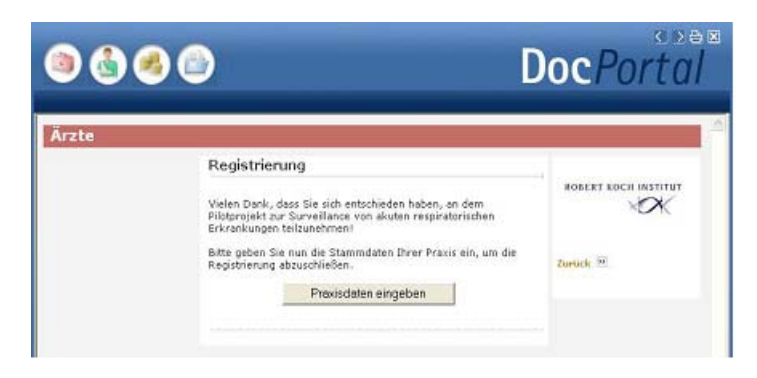

## 15.4 Verträge zur Integrierten Versorgung – Vertragspartner der City BKK Berlin

City BKK Berlin möchte ihre Versicherten darauf aufmerksam machen, dass sie im Bereich der Endoprothetik (künstliche Knie, Hüften, Schultern und obere Sprunggelenke) einen Kooperationsvertrag mit spezialisierten Partnerkliniken rund um Berlin abgeschlossen hat.

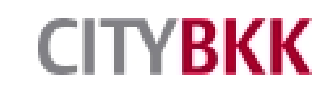

Von der Diagnostik bis zur Nachsorge sichert dieser das Hand in Hand arbeiten von Hausärzten, Orthopäden und den entsprechenden Partnerkliniken, sodass nicht nur die jeweiligen Wartezeiten auf notwendige Operationen verkürzt werden, die erforderlichen Dokumentationen die involvierten Fachabteilung strukturiert durchlaufen, sondern auch die Planung individueller Rehabilitationen sorgfältiger zugeschnitten werden können.

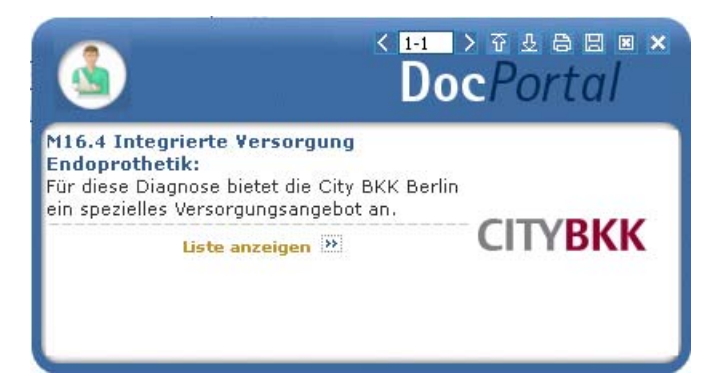

Dieser Hinweis auf ein spezielles Versorgungsangebot im Bereich der Endoprothetik wird nur bei Orthopäden, die im Berliner Raum praktizieren angezeigt.

Der im Bubble befindliche Link führt Sie zu der Liste der Vertragspartnerkliniken, welche mit einem Maximal-Umkreis von 35 km in Abhängigkeit des Wohnortes des Patienten angezeigt wird.

| ۵ 🔕       |                                                                                                    | D                                                                                                    | ocPortal                                |  |  |
|-----------|----------------------------------------------------------------------------------------------------|----------------------------------------------------------------------------------------------------|-----------------------------------------|--|--|
| Patienten | Sehr geehrte/r Frau/Herr Dokto                                                                                                    | r Bkk,                                                                                                    |                                         |  |  |
|           | Sehr geehrte/r Frau/Herr Doktor,für diese Diag<br>einen Vertrag zur integrierten Versorgung. Bitt<br>anhand der nachstehenden Arztinformationen -<br>Behandlungen Ihres Patienten im Rahmen dies<br>Versorgungsform.<br>Adresse | Sehr geehrte/r Frau/Herr Doktor,für diese Diagnose haben wir<br>einen Vertrag zur integrierten Versorgung. Bitte prüfen Sie<br>anhand den nachstehenden Arzünformationen die möglichen<br>Behandlungen Ihres Patienten im Rahmen dieser<br>Versorgungsform. |                                         |  |  |
|           | DRK Mark Brandenburg<br>Drontheimer Straße 39-40<br>13359 Berlin<br>Tel.: 030/30354594                                                                                                    | 4 km                                                                                                    | <u>Arztinfo</u><br><u>Patienteninfo</u> |  |  |
|           | Parkklinik Weissensee Diagnostikzentrum<br>Schönstraße 80<br>13086 Berlin<br>Tel.: 030/96283-400                                                                                                    | 4 km                                                                                                    | <u>Teilnahmeerklärung</u>               |  |  |
|           | DRK Westend<br>Spandauer Damm 130                                                                                                    | 9 km                                                                                                    |                                         |  |  |

#### 15.5 Aufbau des Portals

Wenn Sie das DocPortal aktiv aufrufen, gelangen Sie auf die Startseite des Portals.

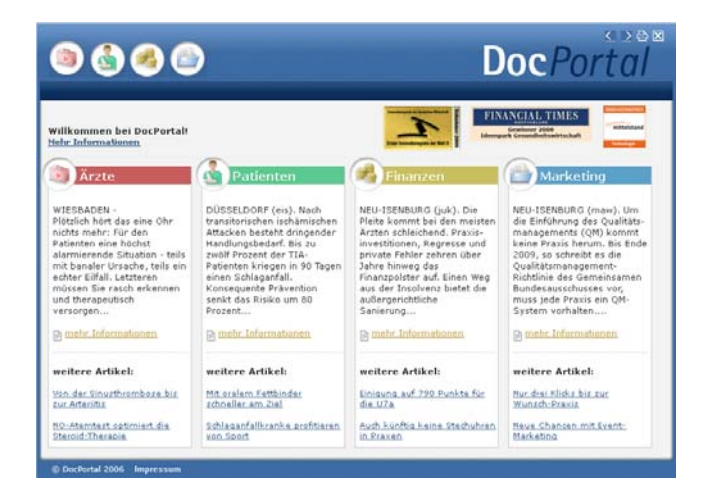

Es ist in vier große Wissensbereiche gegliedert:

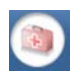

Medizinisch-wissenschaftliche Informationen

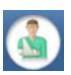

Patientenbezogene Informationen

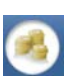

Informationen zu Abrechnung und Finanzen

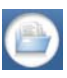

Informationen zu Praxismarketing/Verwaltung

Sie rufen das DocPortal aktiv auf, indem Sie den D-Button 🛈 an Ihrem unteren rechten Bildschirmrand mit der rechten Maustaste anklicken und DocPortal auswählen.

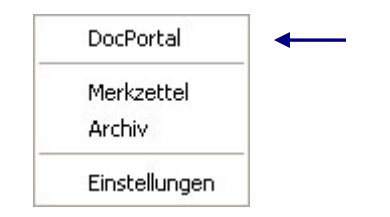

Von jeder Überschrift auf der Startseite gelangen Sie auf die passenden Unterseiten:

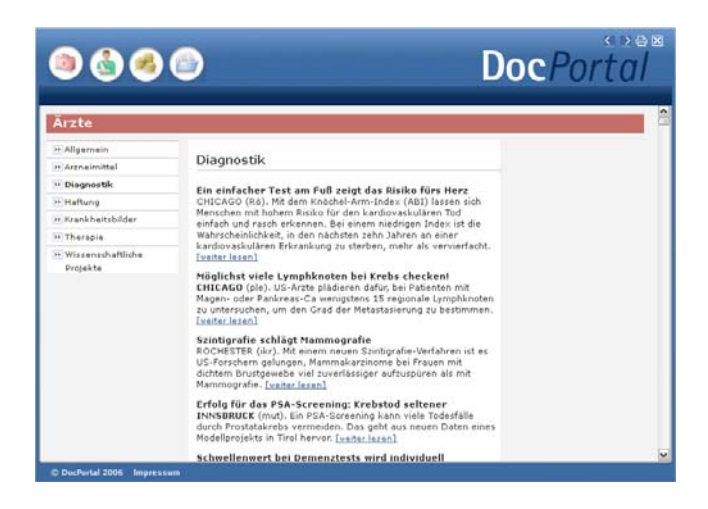

## 15.6 Inhalte des Portals

Unter den vier Oberkategorien Medizin/Ärzte, Patienten, Finanzen und Marketing finden Sie Informationen zu folgenden Themen:

- Medizin/Ärzte: z.B. Arzneimittel, Diagnostik, Therapie, Wissenschaftliche Projekte
- Patienten: z.B. Alternative Therapien, Ernährung, Krankenkasse, Reisen
- Finanzen: z.B. Abrechnung, Personal, Recht, Steuern
- Praxis-Marketing: z.B. IGeL-Hinweise, Kommunikation & IT

Diese Informationen werden Ihnen zur Zeit von folgenden Institutionen zur Verfügung gestellt: Medical Tribune, Ärzte Zeitung, diversen Krankenkassen und dem Robert Koch-Institut. Das DocPortal steht als Infokanal allen Beteiligten am Gesundheitswesen offen.

#### 15.7 Aufbau der Sprechblase

Da vieles, was im DocPortal beschrieben steht, im Behandlungskontext hilfreich sein kein, wurde die Sprechblase kreiert. Diese gibt Ihnen kontextsensitiv Hinweise auf spannende Portal-Inhalte.

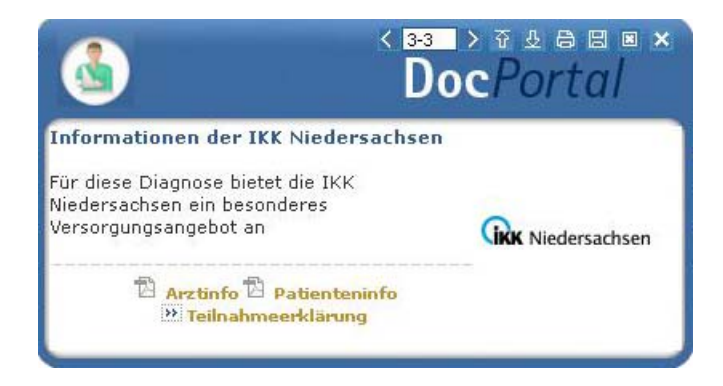

Die weiß abgesetzten Zeichen am oberen Rand der Sprechblase bedeuten von links nach rechts:

zwischen Meldungen blättern (falls mehrere Inhalte zum Behandlungskontext passen)

Intensität des Hinweises: klicken Sie auf den Pfeil nach oben, um die Intensität zu erhöhen;

klicken Sie auf den Pfeil nach unten, um die Intensität zu verringern

- drucken
- Meldung speichern ( = auf den Merkzettel setzen)
- 🗵 🛛 Meldung schließen

## Meldung minimieren

Zur Intensität des Hinweises: Wenn Sie auf den Pfeil, der nach unten zeigt, klicken, so wird die Funktion abgestuft. Die nächsten Meldungen, die in ähnlichem Zusammenhang erscheinen, werden nicht mehr in der Sprechblase angezeigt, sondern nur noch als farbiges Ikon am unteren Bildschirmrand. Klicken Sie auf dieses Ikon, so erscheint die Textblase. Möchten Sie Ihre Entscheidung der "kleinen Anzeige" revidieren, so klicken Sie auf den Pfeil, der nach oben zeigt. So stufen Sie Meldungen einer Kategorie wieder hoch. Diese Einstellungen können Sie aber auch individuell auf der Einstellungsseite des DocPortal vornehmen.

Die Einstellungsseite erreichen Sie, indem Sie den D-Button <sup>(1)</sup> an Ihrem unteren rechten Bildschirmrand mit der rechten Maustaste anklicken und "Einstellungen" auswählen.

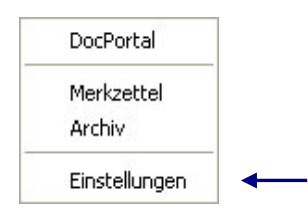

Aus der Sprechblase heraus können Sie das Portal betreten – und zwar zielgerichtet auf der Seite, welche die behandlungsrelevanten Informationen bereithält.

Möchten Sie dies nicht tun, so wird die Sprechblase nach einigen Sekunden unsichtbar – sie verschwindet jedoch nicht ganz. Der D-Button verändert seine Farbe:

Wenn also ein farblich verändertes D-Ikon 🔍 zu sehen ist, so können Sie mit Klick auf das Ikon die letzte passende Sprechblase aufrufen.

#### 15.8 Merkzettel und Archiv

Das DocPortal hält noch zwei weitere Funktionen für Sie bereit: den Merkzettel und das Archiv. Zu beiden gelangen Sie, indem Sie den D-Button (1) an Ihrem unteren rechten Bildschirmrand mit der rechten Maustaste anklicken.

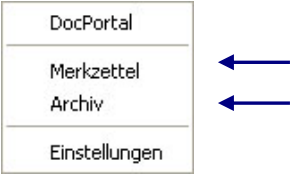

Im Merkzettel werden alle Meldungen aufgelistet, die Sie gespeichert haben. Sie speichern Meldungen, indem Sie auf das Disketten-Symbol in der Sprechblase klicken. Im Merkzettel gibt es einen direkten Bezug zum Patienten, in dessen Behandlungskontext die Sprechblase erschienen ist.

Ein weiteres wichtiges Element ist das Archiv. Hier werden die letzten 100 Meldungen gespeichert, welche Sie dann rückwirkend aufrufen können. Sowohl das Archiv als auch den Merkzettel erreichen Sie über einen Klick mit der rechten Maustaste auf den DocPortal-Ikon am unteren rechten Bildschirmrand.

## 15.9 Inhalte der Sprechblase

In der folgenden Tabelle haben wir alle Kooperationspartner aufgeführt, welche Ihnen für Ihre Arbeit Inhalte im DocPortal und in der Sprechblase zur Verfügung stellen. Die Spalte "Auslöser" erläutert Ihnen, wann die Sprechblase auf Inhalte im Portal hinweist. Nur wenn alle auslösenden Bedingungen erfüllt sind, erscheint die Sprechblase. So ist gewährleistet, dass Meldungen nur dann erscheinen, wenn sie auch wirklich relevant für Sie sind.

| Kooperationspartner | Inhalt der Sprechblase                                                                                               | Inhalt im Portal                                                                                               | Auslöser                                                                                                    |
|---------------------|----------------------------------------------------------------------------------------------------|----------------------------------------------------------------------------------------------------|----------------------------------------------------------------------------------------------------|
| Atlas BKK Bremen    | Diagnosebezogener Hinweis auf<br>ein individuelles<br>Betreuungsangebot der Atlas<br>BKK Bremen                      | Hinterlegung von<br>Informationen zur<br>besonderen Betreuung von<br>Patienten, mit<br>Gesellschaftserkrankung | Patient: Versicherter der Atlas<br>BKK<br>Diagnose: Definierte<br>Diagnosen, Eintrag in der<br>Patientenakte Region: Bremen    |
| AOK Bremen          | Patientenbezogener Verweis bei<br>Rezeptaufruf auf Vertrag<br>zwischen der AOK Bremen und<br>Arzneimittelherstellern | Auflistung von rabattierten<br>Arzneimitteln                                                                   | Patient: Jeder 5. Patient der<br>AOK Bremen                                                                                    |
| AOK Hessen          | Patientenbezogener Verweis bei<br>Rezeptaufruf auf Vertrag<br>zwischen der AOK Hessen und<br>Arzneimittelherstellern | Auflistung von rabattierten<br>Arzneimitteln                                                                   | Patient: Jeder 5. Patient der<br>AOK Hessen                                                                                    |
| Kooperationspartner | Inhalt der Sprechblase                                                                                               | Inhalt im Portal                                                                                               | Auslöser                                                                                                    |
| Ärzte Zeitung       | Keine Sprechblasen                                                                                                   | Hinterlegung diverser<br>Artikel aus den Kategorien<br>Medizin, Patient, Finanzen<br>und Praxismarketing       | /                                                                                                    |
| Beamtenkrankenkasse | Diagnosebezogener Verweis,<br>die Eignung eines Patienten für<br>die Teilnahme an einem DMP<br>zu überprüfen         | Möglichkeit, die Eignung<br>eines Patienten für das<br>KHK DMP der VKB mittels<br>einer Auswertung zu prüfen   | Patient: Jeder männliche<br>Patient der BKK im Alter<br>zwischen 60-70 Jahren<br>Region: Ausgewählte PLZ-<br>Gebiete in Bayern |

| BKK MediService     | Diagnosebezogener Hinweis auf<br>die Eignung eines Patienten, an<br>einem DMP teilzunehmen                                                                                                    | Informationen über<br>entsprechendes DMP<br>(Diabetes, Brustkrebs,<br>KHK, COPD und Asthma)                                                                                 | Patient: Jeder 3. Patient der<br>BKK MediService mit Eignung<br>zur Teilnahme an DMP<br>Diagnose: DMP-relevante<br>Diagnosen<br>Region: bundesweit                                                                                                    |
|---------------------|----------------------------------------------------------------------------------------------------|----------------------------------------------------------------------------------------------------|----------------------------------------------------------------------------------------------------|
| BKK MediService     | Diagnosebezogener Hinweis auf<br>die Eignung eines Patienten, an<br>einem DMP teilzunehmen                                                                                                    | Informationen über<br>entsprechendes DMP<br>(Diabetes, Brustkrebs,<br>KHK, COPD und Asthma)                                                                                 | Patient: Jeder Patient der BKK<br>MediService, der von der<br>Krankenkasse des Patienten<br>für die Teilnahme an einem<br>DMP als geeignet ermittelt<br>wurde<br>Region: bundesweit                                                                   |
| BKK VAG             | Bei Aufruf<br>Überweisungsformular in<br>Kombination mit definierter<br>Diagnose Verweis auf IV-<br>Vertrag ambulante Operationen<br>Mikroneurochirurgie zwischen<br>der BKK VAG und<br>Fachärzten/ambulanten<br>Operateuren in NRW | Liste der Vertragspartner,<br>an welche die BKK VAG die<br>Überweisung empfiehlt                                                                                            | Arzt: Orthopäden<br>Patient: BKK VAG<br>Diagnose: Diagnosen des IV-<br>Vertrages zwischen BKK VAG<br>und Fachärzten/ambulanten<br>Operateuren<br>Region: NRW                                                                                          |
| BKK VAG             | Bei Aufruf<br>Krankenhauseinweisung in<br>Kombination mit definierter<br>Diagnose Verweis auf IV-<br>Vertrag Mikroneurochirurgie<br>zwischen BKK VAG und<br>Krankenhäusern der Region                                               | Liste der Krankenhaus-<br>Vertragspartner, an welche<br>die BKK VAG die<br>Einweisung empfiehlt                                                                             | Arzt: Orthopäden<br>Patient: BKK VAG<br>Diagnose: Diagnosen des IV-<br>Vertrages zwischen BKK VAG<br>und Krankenhäusern<br>Region: NRW                                                                                                    |
| BKK VAG             | Diagnosebezogener Hinweis auf<br>IV-Vertrag Herzinsuffizienz<br>CorBene der BKK VAG                                                                                                    | Liste der Krankenhaus-<br>Informationen zum Vertrag<br>und zu den<br>Vertragspartnern der BKK<br>VAG                                                                        | Arzt: Allgemeinmediziner,<br>Internisten, Kardiologen<br>Patient: BKK VAG<br>Diagnose: Diagnosen des IV-<br>Vertrages der BKK VAG<br>Region: NRW                                                                                                    |
| Kooperationspartner | Inhalt der Sprechblase                                                                                                    | Inhalt im Portal                                                                                                    | Auslöser                                                                                                    |
| City BKK Berlin     | Hinweise auf ein integriertes<br>Versorgungsprogramm der City<br>BKK Berlin für den Bereich<br>Endoprothetik                                                                                                    | Liste der Krankenhaus-<br>Vertragspartner in Berlin,<br>an welche die City BKK die<br>Einweisung zur optimierten<br>Versorgung im Fachgebiet<br>der Endoprothetik empfiehlt | Patient: City BKK Berlin<br>Arzt: Orthopäde,<br>Rheumatologe , FA für<br>Unfallchirurgie<br>Übereinstimmung der Arzt-<br>Fachgruppe, dem Eintrag<br>eines bestimmten ICD-10<br>Codes sowie der<br>anschließenden Überweisung<br>in eine Spezialklinik |

| Claridentis                                                  | Hinweis auf besondere<br>Informationen für Schwangere                                                                                                    | Empfehlung eines<br>Zahnarztbesuches während<br>der Schwangerschaft                                                                                      | Leistungsziffer: 01770<br>Region: Bayern                                                                                                    |
|--------------------------------------------------------------|----------------------------------------------------------------------------------------------------|----------------------------------------------------------------------------------------------------|----------------------------------------------------------------------------------------------------|
| Dresdner Bank                                                | Keine Sprechblasen                                                                                                    | Informationen zu<br>Finanzangeboten für Ärzte                                                                                                    | /                                                                                                    |
| GesundheitsNetzwerkC<br>entrum der Stiftung<br>Pflege-Brücke | Diagnosebezogener Hinweis auf<br>eine telemedizinische IgeL –<br>TeleEKG                                                                                                    | Informationen über die<br>Möglichkeit, dem Patienten<br>ein mobiles EKG-<br>TeleMonitoring anzubieten                                                    | Patient: Jeder Patient<br>Diagnose: relevante<br>Diagnosen<br>Region: bundesweit                                                                                                    |
| NEU: AOK Baden-<br>Württemberg                               | Hinweis zur Eignung des<br>Patienten für die Teilnahme am<br>Hausarzt-Zentrierten-<br>Versorgungsprogramm der AOK<br>in Baden-Württemberg. Zudem<br>verweist ein Link auf hinterlegte<br>Einschreibeformulare (IV-<br>Assist). | Informationen zum HZV-<br>Projekt der AOK Baden-<br>Württemberg                                                                                          | Registrierter Arzt, IK-Nummer<br>des Patienten passend zu<br>HZV-Modul hinterlegt und<br>noch nicht teilnehmend. Das<br>Öffnen der Patientenakte löst<br>die Meldung aus.                          |
| NEU: IKK gesund<br>plus                                      | Patientenbezogener Hinweis bei<br>Rezeptaufruf auf Vertrag<br>zwischen der IKK gesund plus<br>und den Arzneimittelherstellern                                                                                                  | Auflistung von<br>Arzneimittelsortiment der<br>IKK gesund plus                                                                                           | Patient: Patienten der IKK<br>gesund plus<br>Region: bundesweit                                                                                                    |
| NEU: IKK gesund<br>plus                                      | Hinweise auf ein besonderes<br>Angebot der IKK gesund plus<br>zur Koordination der<br>Behandlung bei psychiatrischen<br>Diagnosen                                                                                              | Liste der Ansprechpartner<br>in Bremen, Magdeburg und<br>Halle, die gemeinsam mit<br>dem Arzt die stationäre<br>oder teilstationäre<br>Behandlung planen | Patient: Patienten der IKK<br>gesund plus<br>Region: bundesweit                                                                                                    |
| NEU: IKK gesund<br>plus                                      | Strukturiertes Verordnen von<br>Hilfsmitteln                                                                                                    | Auflistung der Sortimente des Hilfsmittelkatalogs                                                                                                    | Patient: IKK gesund plus-<br>Patienten. Bei Start des<br>Verordnungsprozesses<br>"Hilfsmittel"<br>Region: bundesweit                                                                               |
| IKK Niedersachsen                                            | Hinweis auf<br>Teilnahmemöglichkeit des<br>Arztes und des Patienten an<br>bestimmten IV-Verträgen der<br>IKK Niedersachsen                                                                                                    | Arzt- und<br>Patienteninformationen zu<br>IV-Verträgen der IKK<br>Niedersachsen und<br>entsprechende<br>Teilnahmeerklärungen                             | ICD: Durch IKK Niedersachsen<br>definierten Diagnosen<br>Arzt: Noch nicht teilnehmende<br>Ärzte<br>Patient: IKK Niedersachsen-<br>Patienten, die sich für eine<br>Einschreibung eigenen<br>könnten |

| Kooperationspartner                      | Inhalt der Sprechblase                                                                                                    | Inhalt im Portal                                                                                                    | Auslöser                                                                                                    |
|------------------------------------------|----------------------------------------------------------------------------------------------------|----------------------------------------------------------------------------------------------------|----------------------------------------------------------------------------------------------------|
| Ärztenachrichtendienst<br>und intermedix | Hinweis auf die neue Zeitung<br>"Arzt am Abend"                                                                                                    | "Arzt am Abend"<br>Kostenlose, tagesaktuelle,<br>kompakte Abendzeitung<br>für den Arzt                                                         | Zeitgesteuerte Informationen:<br>Nach einer Registrierung des<br>Arztes täglich ab 17:00 Uhr<br>Region: bundesweit                              |
| medi cine                                | Keine Sprechblasen                                                                                                    | Hinterlegung diverser<br>Artikel aus der Kategorie<br>Patient                                                                                  | /                                                                                                    |
| Medical Tribune                          | Keine Sprechblasen                                                                                                    | Hinterlegung diverser<br>Artikel aus den Kategorien<br>Medizin, Patient, Finanzen<br>und Praxismarketing                                       | /                                                                                                    |
| Postbeamtenkrankenka<br>sse              | Bei Aufruf<br>Überweisungsformular Verweis<br>auf IV-Vertrag zwischen der<br>Postbeamtenkrankenkasse und<br>Fachärzten/ambulanten<br>Operateuren der Region                                                 | Liste der Vertragspartner,<br>an welche die<br>Postbeamtenkrankenkasse<br>die<br>Überweisung empfiehlt                                         | Patient: Patienten der<br>Postbeamtenkrankenkasse<br>Region: NRW, Niedersachsen,<br>Hamburg                                                     |
| Postbeamtenkrankenka<br>sse              | Bei Aufruf Einweisungsformular<br>Verweis auf IV-Vertrag zwischen<br>der Postbeamtenkrankenkasse<br>und Kliniken der Region mit<br>zusätzlichem Hinweis auf<br>Fachärzte/ambulante<br>Operateure der Region | Liste der Vertragspartner,<br>an welche die<br>Postbeamtenkrankenkasse<br>die<br>Überweisung empfiehlt                                         | Patient: Patienten der<br>Postbeamtenkrankenkasse<br>Region: NRW, Niedersachsen,<br>Hamburg                                                     |
| Postbeamtenkrankenka<br>sse              | Patientenbezogener Verweis bei<br>Rezeptaufruf auf Vertrag<br>zwischen der<br>Postbeamtenkrankenkasse und<br>Arzneimittelherstellern                                                                        | Auflistung von<br>Arzneimittelsortiment der<br>Postbeamtenkrankenkasse                                                                         | Patient: Patienten der<br>Postbeamtenkrankenkasse<br>Region: NRW, Niedersachsen,<br>Hamburg                                                     |
| Z1 software                              | Selbsterstellte Sprechblasen für<br>die Anwendung QM-Assist                                                                                                    | Möglichkeit, QM-Assist-<br>Dokumente mit bestimmten<br>Ereignissen im AIS zu<br>verknüpfen                                                     | Arzt: Ärzte, die QM-Assist installiert haben                                                                                                    |
| Robert Koch-Institut                     | Diagnosebezogener Hinweis auf<br>Teilnahmemöglichkeit an<br>Surveillance                                                                                                    | Informationen zu Sentinel-<br>Surveillance für akute<br>respiratorische<br>Erkrankungen und<br>Teilnahmeerklärung                              | Region: Hessen<br>Diagnose: Projektrelevante<br>ICD10 wie Bronchitis oder<br>Influenza-artige Erkrankungen                                      |
| Techniker<br>Krankenkasse                | Bei Aufruf<br>Überweisungsformular in<br>Kombination mit definierter<br>Diagnose Verweis auf IV-<br>Vertrag zwischen TK und<br>Fachärzten/ambulanten<br>Operateuren der Region                              | Liste der Vertragspartner,<br>an welche die TK die<br>Überweisung empfiehlt<br>Zusatz: Infos zu<br>"Rückenfitness" und<br>"Schmerzkonferenzen" | Patient: TK-Patienten<br>Diagnose: Diagnosen des IV-<br>Vertrages zwischen TK und<br>Fachärzten/ambulanten<br>Operateuren<br>Region: bundesweit |

| [                         |                                                                                                    |                                                                                                    |                                                                                                    |
|---------------------------|----------------------------------------------------------------------------------------------------|----------------------------------------------------------------------------------------------------|----------------------------------------------------------------------------------------------------|
| Techniker<br>Krankenkasse | Bei Start des<br>Verordnungsprozesses Verweis<br>auf IV-Vertrag der TK mit<br>Versandapotheken                                                                                 | Liste der<br>Vertragsapotheken, welche<br>die TK ihren Versicherten<br>empfiehlt                                                                                                    | Patient: Jeder 3. TK-Patient<br>mit eingetragenem DMP-<br>StatusRegion: bundesweit                                                              |
| Techniker<br>Krankenkasse | Bei Aufruf<br>Überweisungsformular in<br>Kombination mit definierter<br>Diagnose Verweis auf IV-<br>Vertrag zwischen TK und<br>Fachärzten/ambulanten<br>Operateuren der Region | Liste der Vertragspartner,<br>an welche die TK die<br>Überweisung empfiehlt                                                                                                    | Patient: TK-Patienten<br>Diagnose: Diagnosen des IV-<br>Vertrages zwischen TK und<br>Fachärzten/ambulanten<br>Operateuren<br>Region: bundesweit |
| Kooperationspartner       | Inhalt der Sprechblase                                                                                                    | Inhalt im Portal                                                                                                    | Auslöser                                                                                                    |
| Techniker<br>Krankenkasse | Bei Aufruf<br>Krankenhauseinweisung<br>Verweis in Kombination mit<br>definierter Diagnose auf IV-<br>Vertrag zwischen TK und<br>Krankenhäusern der Region                      | Liste der Krankenhaus-<br>Vertragspartner, an welche<br>die TK die Einweisung<br>empfiehlt                                                                                                    | Patient: TK-Patienten<br>Diagnose: Diagnosen des IV-<br>Vertrages zwischen TK und<br>Krankenhäusern<br>Region: bundesweit                       |
| Techniker<br>Krankenkasse | Patientenbezogener Verweis bei<br>Rezeptaufruf auf Vertrag<br>zwischen der TK und<br>Arzneimittelherstellern                                                                   | Auflistung von rabattierten<br>Arzneimitteln                                                                                                    | Patient: Jeder 5. Patient der<br>Techniker Krankenkasse<br>Region: bundesweit                                                                   |
| Techniker<br>Krankenkasse | Hinweis auf<br>Teilnahmemöglichkeit des<br>Patienten an "TK-Innovativ-<br>Vertrag-Orthopädie"                                                                                  | Patienteninformation zum<br>"TK-Innovativ-Vertrag-<br>Orthopädie" und<br>Teilnahmeerklärung für den<br>Patienten                                                                                                    | Arzt: Vertragsärzte in NRW<br>Patient: TK-Patienten, die<br>bisher nicht eingeschrieben<br>sind in "TK-Innovativ"<br>Region: NRW                |
| Techniker<br>Krankenkasse | Bei Aufruf<br>Krankenhauseinweisung<br>Verweis in Kombination mit<br>definierter Diagnose auf IV-<br>Vertrag zwischen TK und<br>Krankenhäusern der Region                      | Liste der Krankenhaus-<br>Vertragspartner, an welche<br>die TK die Einweisung<br>empfiehlt<br>Zusatz: Infos zu<br>"Schmerzkonferenzen" und<br>"Telemedizin" bei<br>ausgewählten ICD10.<br>Hinweis auf die Möglichkeit<br>einer ambulanten<br>Behandlung bei<br>ausgewählten ICD10 | Patient: TK-Patienten<br>Diagnose: Diagnosen des IV-<br>Vertrages zwischen TK und<br>Krankenhäusern<br>Region: bundesweit                       |
| Techniker<br>Krankenkasse | Bei Start des<br>Verordnungsprozesses<br>"Hilfsmittel" Verweis auf TK-<br>Vertragspartner Reha-Hilfsmittel                                                                     | Liste der Vertragspartner<br>für den Bezug von Reha-<br>Hilfsmitteln                                                                                                    | Patient: TK-Patienten<br>Region: bundesweit                                                                                                    |

| Techniker<br>Krankenkasse | Diagnosebezogener Verweis auf<br>Eignung des Patienten, an<br>einem DMP teilzunehmen | Informationen über<br>entsprechendes DMP-<br>Programm (Diabetes,<br>Brustkrebs, KHK und<br>Asthma)        | Patient: Jeder 3. TK-Patient<br>mit Eignung zur Teilnahme an<br>DMP-Programm<br>Diagnose: DMP-relevante<br>Diagnosen<br>Region: bundesweit                     |
|---------------------------|--------------------------------------------------------------------------------------|----------------------------------------------------------------------------------------------------|----------------------------------------------------------------------------------------------------|
| Techniker<br>Krankenkasse | Diagnosebezogene<br>Informationen zum TK-<br>Programm "Gesundheitscoach"             | Informationen über<br>entsprechendes TK-<br>Gesundheitscoach-<br>Programm                                 | Arzt: Kardiologen und<br>INternisten<br>Patient: TK<br>Diagnose: Gesundheitcoach-<br>relevante Diagnosen<br>Region: bundesweit                                 |
| vita-X                    | Hinweis auf kostenlose<br>elektronische Patientenakte für<br>Neugeborene             | Informationen über<br>kostenlose elektronische<br>Patientenakte für<br>Neugeborene in Rheinland-<br>Pfalz | Arzt: Gynäkologen<br>Patientin: Jede 4. schwangere<br>Patientin<br>Leistungsziffer:<br>Schwangerschaftsrelevante<br>Leistungsziffer<br>Region: Rheinland-Pfalz |

## 15.10 Eigene Sprechblasen

Um eigene Sprechblasen im DocPortal hinterlegen zu können, rufen Sie mit dem Klick der rechten Maustaste auf den D-Button (1) die Einstellungsseite auf und markieren Sie, durch das Anklicken mit der linken Maustaste, den Eintrag "Eigene Meldungen".

| Arzneimittel Listen     Ermittelte DMP-Kandidaten     AV Plus     ConsiliumCardiale     Claridentis     DMP-Kandidaten     vitaX ePA Junior     Vertraege zur Integrierten Versorgung     Versandapotheken     RKI Statistische Erfassung von Influenza-Dia.     Eigene Meldungen     Vertragspartner     DocPortal2 Testplugin | Erweiterte Konfiguration     Plugin abscheiten     Klicken Sie auf "Erweiterte     Konfiguration", um eigene     DocPortal-Meldungen erstellen     und verwalten zu können. |
|----------------------------------------------------------------------------------------------------|----------------------------------------------------------------------------------------------------|
| -DocPortal Einstellungen<br>□ Protokollierung aktivieren<br>☑ Statistiken aktivieren<br>Statistiken aktivieren                                                                                                    | Ok                                                                                                    |

Mit dem Klick auf die Schaltfläche "Erweiterte Konfiguration" rufen Sie die Konfigurations-Maske für "Eigene Meldungen" auf. In diesem Dialog können Sie nun Sprechblasen mit den von Ihnen gewünschten Inhalten definieren.

|                                                             | Geben Sie hier bitte Ihre Bedingungen ein, bei d                                              |
|-------------------------------------------------------------|-----------------------------------------------------------------------------------------------|
| Meldungstitel Ausliser Erstellungsdatum Praxisweite Anzeige | Pine eigene Meldung erscheinen soll, z.B. "340"<br>ICD-10 Diagnose für chronische Bronchitis. |
|                                                             | Austricement anisonum                                                                         |
|                                                             |                                                                                               |
|                                                             |                                                                                               |
|                                                             |                                                                                               |
|                                                             | O Medikacon (P2N) 3                                                                           |
|                                                             | Meldungs-Überschrift:                                                                         |
|                                                             | Mekkungs-Text:                                                                                |
| 30                                                          | Meldung speichern und aktivieren                                                              |

DocPortal bietet Ihnen 3 Möglichkeiten, eigene Meldungen anzeigen zu lassen:

- 1. Beim Eintrag bestimmter ICD10 in der Patientenakte
- 2. Beim Eintrag bestimmter EBM Leistungsziffern in der Patientenakte
- 3. Beim Auswählen bestimmter PZN auf dem Rezept-Formular

Mehrfach-Angaben sind ebenfalls möglich. Verwenden Sie bitte hierbei das Komma (,) als Trennzeichen.

Beispiele:

| Diagnose:        | B15.9,B16.0,B16.2 |
|------------------|-------------------|
| Leistungsziffer: | 01741,02300,13422 |
| Medikation:      | 8516418,7152983   |

Außerdem können Sie mehrere Auslöser mit einem einzigen Eintrag belegen, indem Sie das Prozent-Zeichen (%) als Platzhalter verwenden.

Beispiele:

| Diagnose:                     | B16% (die Meldung erscheint bei Eingabe B16.0, B16.1, B16.2, B16.9)<br>M21.3% (die Meldung erscheint bei Eingabe M21.3, M21.30, M21.33,<br>M21.37) |
|-------------------------------|----------------------------------------------------------------------------------------------------|
| Leistungsziffer:<br>beginnen) | 0174% (die Meldung reagiert auf alle Leistungen die mit 0174                                                                                       |
| Medikation:                   | 01% (die Meldung reagiert auf alle Leistungen die mit 01 beginnen)<br>85164% (die Meldung reagiert auf alle PZN die mit 85164 beginnen)            |

851% (die Meldung reagiert auf alle PZN die mit 851 beginnen)

## 15.10.1 Was muss ich tun, damit eine Meldung angezeigt wird, die auf bestimmte ICD-10 Diagnosen reagiert?

Um eine Sprechblase zu hinterlegen, die beim Eintrag von bestimmten ICD10 in der Patientenakte angezeigt werden soll, wählen Sie den Punkt Diagnose (ICD-10) und tragen Sie, wie oben beschrieben, die gewünschten Diagnosen ein, zum Beispiel: B15.9,B16%. Geben Sie dann in den Dialogfenstern "Meldungs-Überschrift" und "Meldungs-Text" den von Ihnen gewünschten Text ein und klicken Sie abschließend auf die Schaltfläche "Meldung speichern und aktivieren" – diese wird nun im linken Maskenfenster angezeigt und ist somit hinterlegt.

| Heldungstitel | Auslöser        | Erstellungsdatum | Praxowete Arceige | Geben Sie Ner bitte Dire Bec<br>Dire eigene Meldung erschei       | Jingungen ein, bei dene<br>nen soll, z.B. "340" als |
|---------------|-----------------|------------------|-------------------|-------------------------------------------------------------------|-----------------------------------------------------|
| Meldepflicht1 | 1CD 815.9, 816. | 28.11.2007       |                   | ICD-10 Diagnose für chronis                                       | the Bronchitts.                                     |
|               |                 |                  |                   | Auslösemechanismus:                                               |                                                     |
|               |                 |                  |                   | Oragnose (200-10)                                                 | 015.9, 016%                                         |
|               |                 |                  |                   | C Leistungsziffer (EBM)                                           | 0                                                   |
|               |                 |                  |                   | O Medikation (PZN)                                                |                                                     |
|               |                 |                  |                   | Meldungs-Überschrift:                                             |                                                     |
|               |                 |                  |                   | MeldepPicht)                                                      |                                                     |
|               |                 |                  |                   | Meldungs-Text:                                                    |                                                     |
|               |                 |                  |                   | Infektionsschutzgesetzt :<br>Infektionserigenkungen/G<br>beachten | Meldepflichtige<br>Jeschlecht                       |
|               |                 |                  | 3                 | Meldung speichern u                                               | nd aktivieren                                       |

Um die Maske "Eigene Meldungen" zu verlassen, klicken Sie bitte auf den Button "OK".

Wird in der Patientenakte jetzt z.B. der ICD B16.2 eingetragen, erhalten Sie die entsprechende Meldung.

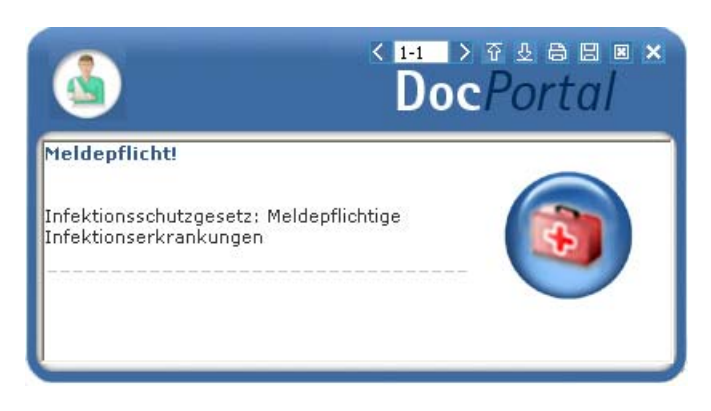

Die hinterlegte Sprechblase wird an dem Computer angezeigt, an dem sie hinterlegt wurde. Möchten Sie jedoch, dass diese im gesamten Praxis-Netzwerk angezeigt wird, so setzen bitte das Häkchen bei "Praxisweite Anzeige".

## 15.10.1 Was muss ich tun, damit eine Meldung angezeigt wird, die auf die Erfassung von bestimmten Leistungsziffern reagiert?

Um eine Sprechblase zu hinterlegen, die beim Eintrag von bestimmten ICD10 in der Patientenakte angezeigt werden soll, wählen Sie den Punkt Leistungsziffer (EBM) und tragen Sie, wie oben beschrieben, die gewünschte Leistungsziffer ein, zum Beispiel: 01741 Geben Sie dann in den Dialogfenstern "Meldungs-Überschrift" und "Meldungs-Text" den von Ihnen gewünschten Text ein und klicken Sie abschließend auf die Schaltfläche "Meldung speichern und aktivieren" – diese wird nun im linken Maskenfenster angezeigt und ist somit hinterlegt.

| Heldungstitel | Auskiser  | Erstellungsdatum | Praxowete Arceige | Section Service Meldung erscheit                                                                                                    | nen sol, z.8. "340" als                  |
|---------------|-----------|------------------|-------------------|----------------------------------------------------------------------------------------------------|------------------------------------------|
| ACHTUNISI     | LEZ 01741 | 28.11.2007       |                   | PCD-10 Diagnose für chrone                                                                                                    | the Bronchilds.                          |
|               |           |                  |                   | Auslösemechanismus:                                                                                                    |                                          |
|               |           |                  |                   | O Diagnose (3CD-10)                                                                                                    |                                          |
|               |           |                  |                   | Leisbungsziffer (EBM)                                                                                                    | 01741                                    |
|               |           |                  |                   | O Medikation (PZN)                                                                                                    |                                          |
|               |           |                  |                   | Meldungs-Überschrift:                                                                                                    |                                          |
|               |           |                  |                   | ACHTUNG                                                                                                    |                                          |
|               |           |                  |                   | Meldungs-Text:                                                                                                    |                                          |
|               |           |                  |                   | Abrechnugsausschluss in<br>Sitzung: 02300, 02301, 0<br>10340, 10341, 10342, 13<br>Berichtspflicht!                                                                                                    | derselben<br>2302, 02401,<br>421, 13422- |
|               |           |                  |                   | [ with a set of the set of the se |                                          |

Um die Maske "Eigene Meldungen" zu verlassen, klicken Sie bitte auf den Button "OK".

Wird in der Patientenakte jetzt z.B. die Leistungsziffer 01741 eingetragen, erhalten Sie die entsprechende Meldung.

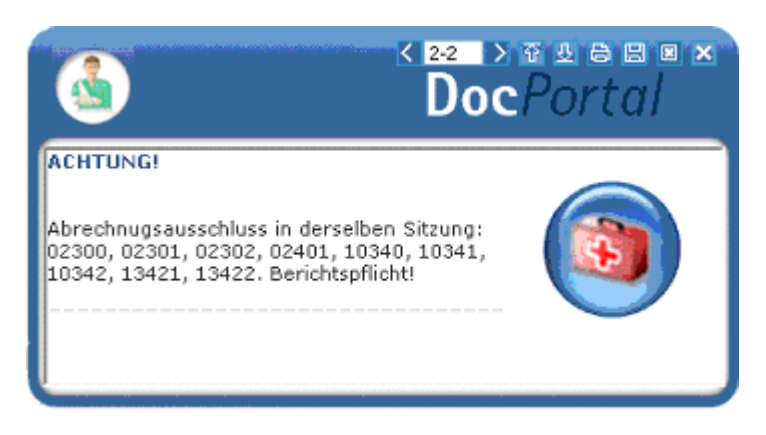

Um die Maske "Eigene Meldungen" zu verlassen, klicken Sie bitte auf den Button "OK".

Die hinterlegte Sprechblase wird an dem Computer angezeigt, an dem sie hinterlegt wurde.

Möchten Sie jedoch, dass diese im gesamten Praxis-Netzwerk angezeigt wird, so setzen bitte das Häkchen bei "Praxisweite Anzeige".

## 15.10.2 Was muss ich tun, damit eine Meldung angezeigt wird, die auf bestimmte Medikamente reagiert?

Um eine Sprechblase zu hinterlegen, die beim Auswählen von bestimmten PZN auf dem Rezept-Formular angezeigt werden soll, wählen Sie den Punkt Medikation (PZN) und tragen Sie, wie oben beschrieben, die gewünschte PZN ein, zum Beispiel: 8516418 Geben Sie dann in den Dialogfenstern "Meldungs-Überschrift" und "Meldungs-Text" den von Ihnen gewünschten Text ein und klicken Sie abschließend auf die Schaltfläche "Meldung speichern und aktivieren" – diese wird nun im linken Maskenfenster angezeigt und ist somit hinterlegt.

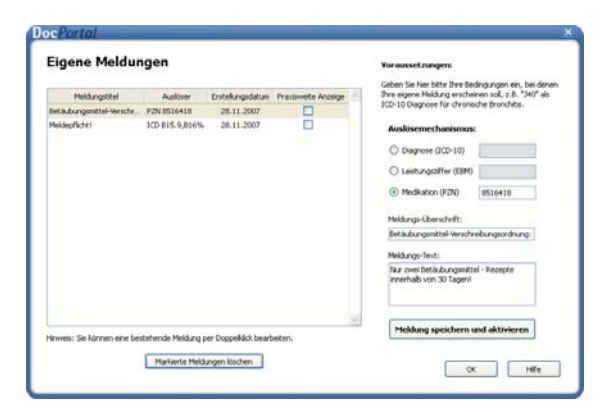

Um die Maske "Eigene Meldungen" zu verlassen, klicken Sie bitte auf den Button "OK".

Wird in der Patientenakte jetzt z.B. die PZN 8516418 eingetragen, erhalten Sie die entsprechende Meldung.

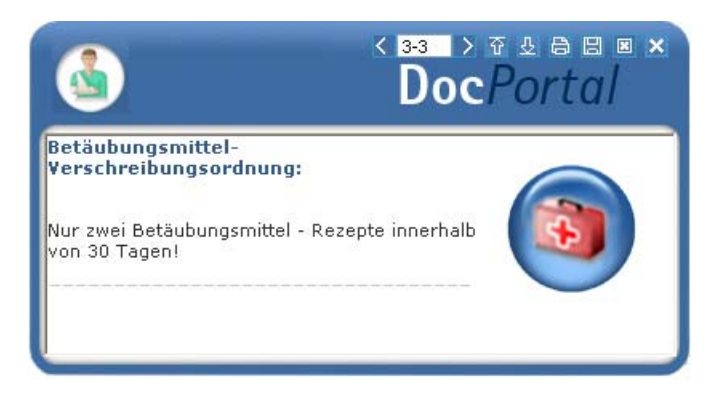

Die hinterlegte Sprechblase wird an dem Computer angezeigt, an dem sie hinterlegt wurde. Möchten Sie jedoch, dass diese im gesamten Praxis-Netzwerk angezeigt wird, so setzen bitte das Häkchen bei "Praxisweite Anzeige".

#### 15.10.3 Wie kann ich bereits angelegte Meldungen ändern oder löschen?

Im linken Maskenfenster werden die Sprechblasen aufgelistet, die Sie bis zum gegebenen Zeitpunkt hinterlegt haben.

| Meldungstitel               | Auslöser    | Erstellungsdatum | Praxiswete Acceige | Geben Sie Ner bitte Dire Bed<br>Dire eigene Meldung erschein | ngungen ein, bei dener<br>ien soll, z.B. *340" als |
|-----------------------------|-------------|------------------|--------------------|--------------------------------------------------------------|----------------------------------------------------|
| Det Subungsmittel-Verschr   | P2N 0516410 | 28.11.2007       |                    | ICD-10 Diagnose für chronisc                                 | he bronchits.                                      |
| MeldepRicht1 ICD 815-9,816% |             | 28.11.2007       |                    | Auslösemechanismus:                                          |                                                    |
|                             |             |                  |                    | O Diagnose (3CD-10)                                          |                                                    |
|                             |             |                  |                    | C Leisbungsziffer (0840)                                     |                                                    |
|                             |             |                  |                    | Medikation (P2N)                                             | 8516418                                            |
|                             |             |                  |                    | Meldungs-Oberschrift:                                        |                                                    |
|                             |             |                  |                    | Betäubungsmittel Verschrei                                   | bungsordnung                                       |
|                             |             |                  |                    | Meldungs-Text:                                               |                                                    |
|                             |             |                  |                    | Nur zwei Beläubungsmittel<br>innerhab von 30 Tageni          | - Recepte                                          |
|                             |             |                  | 2                  | Meldana speichern ur                                         | ul aktivieren                                      |

Wenn Sie eine der Meldungen löschen möchten, so markieren Sie diese bitte, indem Sie mit der linken Maustaste den jeweiligen Eintrag einmal anklicken und betätigen Sie anschließend die Schaltfläche "Markierte Meldungen löschen" – dadurch wird die entsprechende Sprechblase aus der Liste entfernt und somit nicht mehr angezeigt.

Wenn Sie eine der Meldungen ändern möchten, so klicken Sie diese bitte zweimal an: Nun können Sie sowohl den Auslöser als auch die Überschrift und den Text der entsprechenden Meldung Ihren Wünschen anpassen. Abschließend übernehmen Sie bitte Ihre Änderungen, indem Sie mit der linken Maustaste die Schaltfläche "Meldung speichern und aktivieren" anklicken.

## 15.11 Sprechblasen-Arten

Derzeit wird es in DocPortal zwischen normalen und kleinen Sprechblasen unterschieden:

In der normalen Sprechblase erkennen Sie – mit Hilfe des eingeblendeten Logos – "auf einen Blick", wie der angezeigte Hinweis thematisch einzuordnen ist.

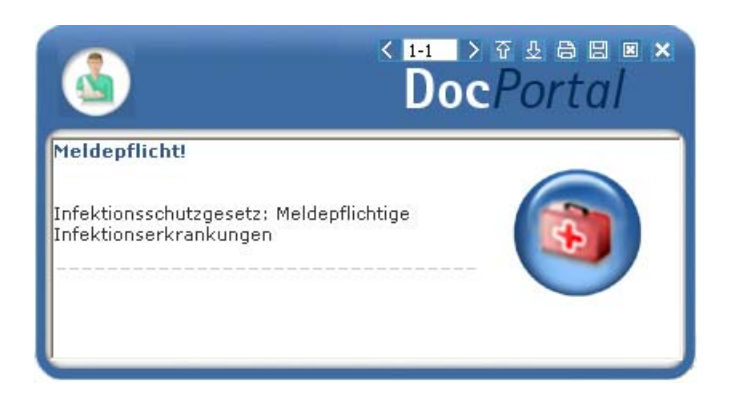

Die kleine Sprechblase wurde kreiert, damit die DocPortal-Hinweise bei großen Auflösungen nicht überproportional und zu dominierend angezeigt werden. Sie hat jedoch den Nachteil, dass Sie etwas genauer hinschauen müssen, um zu erkennen, um welche Art von Informationen es sich bei diesem Hinweis handelt.

| DocPortal K HI D & L & B B &                                                            |
|-----------------------------------------------------------------------------------------|
| Neldepflicht !!!                                                                        |
| Meldapflichtige Infektionserkrankung nach<br>dem Infektionsschutzgesetz nach Geschlecht |
|                                                                                         |
|                                                                                         |
|                                                                                         |

## 15.12 Bubblemanager

Der Bubblemanager ermöglicht es Ihnen, eigenen Wünschen entsprechend zu entscheiden, ob DocPortal-Hinweise als normale oder als kleine Sprechblasen angezeigt werden.

| Bubblemanager                                                  |                        | Envelterte Konfiguration       |
|----------------------------------------------------------------|------------------------|--------------------------------|
| Arzneimittel Listen                                            |                        |                                |
| Ermittelte DMP-Kandie                                          | laten                  | Plagin abschalten              |
| AV Plus                                                        |                        |                                |
| ConsiliumCardiale                                              |                        | Kicken Sie auf "Erweiterte     |
| Claridentis                                                    |                        | der Strachblaren zu definieren |
| DMP-Kandidaten                                                 |                        | der sprecholder zu der neren   |
| B vitaX ePA Junior                                             |                        | 1                              |
| Vertraege zur Integri                                          | erten Versorgung       |                                |
| Versandapotheken                                               |                        | 1                              |
| RKI Statistische Erfas                                         | sung von Influenza-Dia |                                |
| <ul> <li>Eigene meldungen</li> <li>Mastropropadoper</li> </ul> |                        |                                |
| o vertragspartner                                              |                        | 1                              |
| and and all the start second                                   |                        |                                |
| oorana orsteanyen                                              |                        | 1                              |
| Protokollerung aktivieren                                      | Lindate konieren       |                                |
|                                                                |                        |                                |

Um die entsprechenden Einstellungen vorzunehmen, rufen Sie mit dem Klick der rechten Maustaste auf den D-Button (1) die Einstellungsseite auf und markieren Sie, durch das Anklicken mit der linken Maustaste, den Eintrag "Bubblemanager".

Mit dem Klick auf die Schaltfläche "Erweiterte Konfiguration" rufen Sie die Konfigurations-Maske für "Bubblemanager" auf. In diesem Dialog können Sie nun festlegen, ab welcher Auflösung kleine Sprechblasen angezeigt werden sollen.

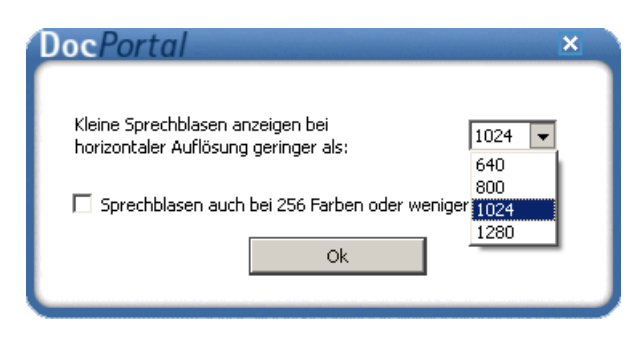

## 15.13 DocPortal-Hinweise auf QM-Assist-Dokumente zu bestimmten Diagnosen, Leistungen und Medikationen

Für Sie als **Anwender von QM-Assist** bietet das DocPortal die Möglichkeit, beliebigen Diagnosen, Leistungsziffern oder PZNs bestimmte QM-Assist-Dokumente zuzuordnen.

Werden die definierten "Auslöser" in Ihrem Arztinformationssystem erfasst, erhalten Sie einen DocPortal-Hinweis auf das Vorhandensein von entsprechend zugeordneten QM-Dokumenten. Diese können Sie direkt aus der DocPortal-Sprechblase aufrufen.

Um bestimmten ICD10, PZNs oder EBM-Leistungsziffern die von Ihnen gewählten QM-Dokumente zuordnen zu können, rufen Sie mit dem Klick der rechten Maustaste auf den D-Button <sup>1</sup> die Einstellungsseite auf und markieren Sie, durch das Anklicken mit der linken Maustaste, den Eintrag "QM-Assist – Dokumente zuordnen".

| 🗈 Arzneimittel Listen                                |                      | ~  | Erweiterte Konfiguration                                  |
|------------------------------------------------------|----------------------|----|-----------------------------------------------------------|
| AV Plus                                              |                      |    | - Honor to Henrigal actor                                 |
| 🗉 Claridentis                                        |                      |    | Plugin abschalten                                         |
| 🗉 DMP-Kandidaten                                     |                      |    |                                                           |
| 🗉 DMP-Kandidaten mit Ris                             | ikoermittlung (KHK)  |    | Klicken Sie auf "Erweiterte                               |
| DocPortal2 Testplugin                                |                      | 11 | Konriguration", um Ihre QM<br>Assist-Dokumente mit ICD10. |
| dppcme public                                        |                      |    | EBM-Leistungsziffer oder PZN                              |
| ≝ Eigene Meidungen                                   | ton                  |    | zu verknüpfen                                             |
| Ermitteite DMP-Kandida<br>E. Loitsupptop-Nauigator   | ten                  |    |                                                           |
| OM Assist - Dokumente                                | zuordnen             |    |                                                           |
| RKI Statistische Erfassu                             | ng von Influenza-Dia |    |                                                           |
| Vertraege zur Integrier                              | ten Versorgung       |    |                                                           |
| . Vortrageanathakan                                  |                      | Y  |                                                           |
| ocPortal Einstellungen                               |                      |    |                                                           |
|                                                      | 11.22                |    |                                                           |
|                                                      | Protokoll sichern    |    |                                                           |
| Protokollierung aktivieren                           |                      | _  |                                                           |
| Protokollierung aktivieren<br>Statistiken aktivieren | Statistiken anzeigen |    |                                                           |

Mit dem Klick auf die Schaltfläche "Erweiterte Konfiguration" rufen Sie die Konfigurations-Maske für die Zuordnung von QM-Assist-Dokumenten auf. In diesem Dialog können Sie nun neue Zuordnungen definieren oder bereits bestehende bearbeiten.

| ersicht Neu / Bearbeiten                    |             |                  | Diagnosen ninweisen | _ |
|---------------------------------------------|-------------|------------------|---------------------|---|
| OM Assist-Dokumente                         | Auslöser    | Erstellungsdatum | Praxisweite Anzeige | 1 |
| A2 Abkürzungen und Definitionen; B Beschre  | ICD C19,C20 | 30.05.2008       | 7                   | 1 |
| A2 Abkürzungen und Definitionen; M2 Führung | LEZ 4444    | 30.05.2008       |                     |   |
| M Managementprozesse; M1 Entwicklungspr     | PZN 80008   | 30.05.2008       | <b>V</b>            |   |
|                                             |             |                  |                     |   |
|                                             |             |                  |                     |   |

Um neue Zuordnungen zu definieren benutzen Sie bitte die Schaltfläche "Neue Zuordnung anlegen".

In dem Dialog, der daraufhin eingeblendet wird, können Sie die entsprechenden "Auslöser" mit den von Ihnen ausgewählten Dokumenten verknüpfen.

| bersicht Neu / Bearbeiten 🗸 Auf | oestehende QM Assist-Zuoro                                                                                                    | dnungen von Diagnosen hinweisen                                                                                                    |   |
|---------------------------------|----------------------------------------------------------------------------------------------------|----------------------------------------------------------------------------------------------------|---|
| QM Assist Dokumente:            | Auslösemechanismus:                                                                                                    |                                                                                                    |   |
|                                 | Medikation (PZN)     Diagnose (ICD-10)                                                                                                    | C19,C20,C22.1,C22.4                                                                                                    |   |
|                                 | E 400-599<br>☐ C00-048<br>☐ C00-048<br>☐ C16<br>☐ C15-268<br>☐ C16<br>☐ C16<br>☐ C16<br>☐ C17<br>☐ C18<br>☐ C18<br>☐ C21<br>☐ C221<br>☐ C221<br>☐ C22.<br>☐ C22.<br>☐ | Bestimmte infektiöse und parastäre<br>Neubildungen<br>Uppe, Mundhöhle und Pharynx:<br>Verdauungsorgane<br>Bösartige Neubildung der Pars cervic.<br>Bösartige Neubildung der Subin-Klap<br>Bösartige Neubildung der Subin-Klap<br>Bösartige Neubildung der Subin-Klap<br>Bösartige Neubildung der Subin-Klap<br>Bösartige Neubildung der Anus<br>Bösartige neubironaler Lebermischtu<br>Adenokarainom der Gabelung des Du<br>Hegatoblastom der Labert<br>Gemischter mesodermaler Lebertumor<br>Findrosonker Lebertumor | = |
| c)                              | - 222.7                                                                                                    | Embryonaler Lebertumor<br>Bösartige Neubildung der Leber                                                                                                    |   |

#### Ihnen stehen drei Möglichkeiten zur Verfügung:

- 1. Beim Eintrag bestimmter ICD10 in der Patientenakte
- 2. Beim Eintrag bestimmter EBM Leistungsziffern in der Patientenakte
- 3. Beim Auswählen bestimmter PZN auf dem Rezept-Formular

Sie können beliebige QM-Assist-Dokumente auswählen (Häkchen in das Kästchen setzen) und diese den gewünschten ICDs, PZNs oder EBM-Leistungsziffern zuweisen, indem Sie diese in den entsprechenden Feldern eintragen

Bei der Angabe der ICDs, PZNs oder Leistungsziffern sind Mehrfach-Angaben möglich. Verwenden Sie bitte hierbei das Komma (,) als Trennzeichen.

## Beispiele:

Diagnose: B15.9,B16.0,B16.2 Leistungsziffer: 01741,02300,13422 Medikation: 8516418,7152983

Klicken Sie auf "Zuordnung speichern", so wird diese Zuordnung aktiviert und zur Liste der "Bestehenden Zuordnungen" hinzugefügt.

Diagnostizieren Sie nun in Ihrem Arztinformationssystem eine der zugeordneten Erkrankungen, verschreiben Sie eines der zugeordneten Medikamente oder erfassen Sie eine der zugeordneten Leistungen, so erscheint eine DocPortal-Sprechblase, in der die entsprechenden QM-Assist-Dokumente aufgelistet sind.

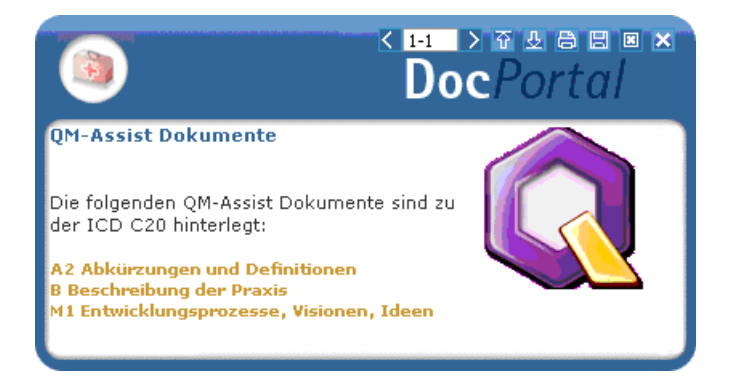

Per Mausklick öffnen Sie das entsprechende QM-Assist-Dokument.

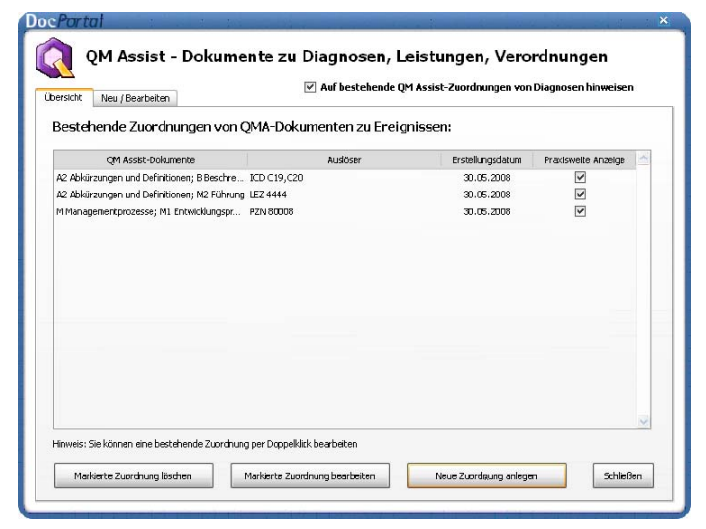

Jede der bestehenden Zuordnungen können Sie löschen.

Sie löschen eine Zuordnung, indem Sie zuerst per Linksklick die zu löschende Zuordnung auswählen und anschließend auf die Schaltfläche "Markierte Zuordnung löschen" mit der linken Maustaste klicken.

#### Bestehende Zuordnungen können außerdem auch bearbeitet werden.

Um eine der bestehenden Zuordnungen zu bearbeiten, wählen Sie mit dem Klick der linken Maustaste und klicken Sie anschließend auf "Markierte Zuordnung bearbeiten".

Zuordnungen von bestimmten QM-Dokumenten zu Diagnosen Ihrer Wahl, die Sie im "QM-Assist"-Modul selbst erstellen oder erstellt haben, können ebenfalls über das DocPortal angezeigt werden.

| ibersicht Neu / Bearbeiten                                                                                                    | 🗹 Auf be           | estehende QM Assist-Zuo                                                                                                    | rdnungen von Diagnosen hinweisen                                                                                                    |   |
|----------------------------------------------------------------------------------------------------|--------------------|----------------------------------------------------------------------------------------------------|----------------------------------------------------------------------------------------------------|---|
| M Assist Dokumente:                                                                                                    |                    | Auslösemechanismus:                                                                                                    |                                                                                                    |   |
| QM-Handbuch                                                                                                    |                    | 🔘 Leistungsziffer (EBM)                                                                                                    |                                                                                                    |   |
| A downard uger on Deminuorer     So Dokument offnen     M Managementprozesse     So Dokument öffnen     M1 Entwicklungsprozesse, Visione                                                                                                    | O Medikation (PZN) |                                                                                                    | -                                                                                                    |   |
|                                                                                                    | Diagnose (ICD-10)  | C19,C20,C22.1,C22.4                                                                                                    |                                                                                                    |   |
| ✓ M2 Führung >>1     ✓ M3 Geschäftenrozesse >>1                                                                                                    | Dokument öffnen    | ICD                                                                                                    | Bezeichnung                                                                                                    | ~ |
| MS Geschäfsprozesse >> Dokument förfnen<br>MS Management >> Dokument förfnen<br>MS Management externer Partner<br>Verfahrensanveisungen<br>Arbetsanweisungen<br>Leittinen<br>Prozeöbeschreibungen<br>Agorithmen<br>Checkisten<br>Formulartikitter |                    | □         C10-048           ■         0:00-C14           ■         C15-C26           ■         C15           ■         C16           ■         C17           ■         C18           ■         C16           ■         C17           ■         C18           ■         C19           ■         C19           ■         C21           ■         C22           □         C22           □         C22           □         C22           □         C22           □         C22           □         C22           □         C22           □         C22           □         C22           □         C22           □         C22           □         C22           □         C22           □         C22 | Neubidungen<br>Lippe, Munchhie und Phayns:<br>Verdauungsorgane<br>Bosartige Neubidung der Pars cervic<br>Bösartige Neubidung des Karda<br>Bosartige Neubidung des Konderuns<br>Bösartige Neubidung des Konderuns<br>Bösartige Neubidung des Konse und<br>Bösartige Neubidung des Konse und<br>Bösartige Neubidung des Konse und<br>Bösartige Neubidung des Konse und<br>Bösartige Neubidung des Konse und<br>Bösartige Neubidung des Konse und<br>Bösartige Neubidung des Konse Statum<br>Bösartige Neubidung des Konse<br>Adenokaranom der übelung des Du<br>Henpstoblaston<br>Angrosarkom der Lebert<br>Embryonaler Lebertunger<br>Enbryonaler Lebertunger |   |

Hierzu aktivieren Sie bitte das Kästchen "Auf bestehende QM-Assist-Zuordnungen von Diagnosen hinweisen" in der Übersichts-Maske.

Tragen Sie einer dieser Diagnosen in die Patientenakte ein, wird die entsprechende Zuordnung ebenfalls über eine DocPortal Sprechblase kommuniziert.

Sollte eine Diagnose sowohl über das DocPortal als auch direkt im "QM-Assist" mit einem oder mehreren Dokument(en) verknüpft sein, so werden alle diese Dokumente in derselben Sprechblase aufgelistet.